# Agilent TOF LC/MS and Q-TOF LC/MS Screening of Pesticides

### Workflow Guide

• •

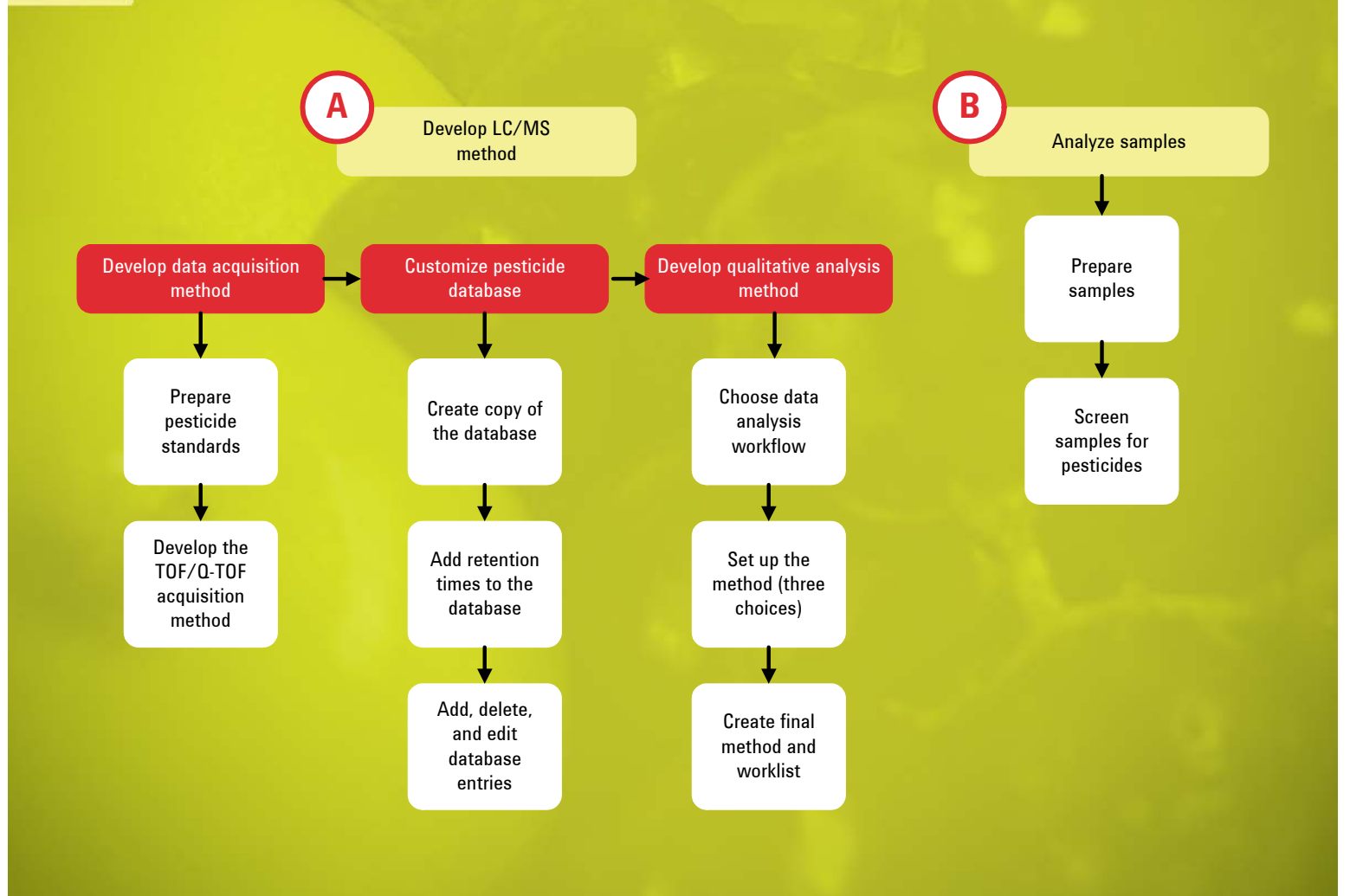

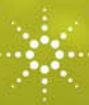

**Agilent Technologies** 

#### Notices

© Agilent Technologies, Inc. 2012

No part of this manual may be reproduced in any form or by any means (including electronic storage and retrieval or translation into a foreign language) without prior agreement and written consent from Agilent Technologies, Inc. as governed by United States and international copyright laws.

#### **Manual Part Number**

5990-7072EN

#### **Edition**

Revision B, June 2012

Printed in USA

Agilent Technologies, Inc. 5301 Stevens Creek Blvd. Santa Clara, CA 95051

#### **Acknowledgements**

Microsoft is either a registered trademark or trademark of Microsoft Corporation in the United States and/or other countries.

Adobe is a trademark of Adobe Systems Incorporated.

#### Warranty

The material contained in this document is provided "as is," and is subject to being changed, without notice, in future editions. Further, to the maximum extent permitted by applicable law, Agilent disclaims all warranties, either express or implied, with regard to this manual and any information contained herein, including but not limited to the implied warranties of merchantability and fitness for a particular purpose. Agilent shall not be liable for errors or for incidental or consequential damages in connection with the furnishing, use, or performance of this document or of any information contained herein. Should Agilent and the user have a separate written agreement with warranty terms covering the material in this document that conflict with these terms, the warranty terms in the separate agreement shall control.

#### **Technology Licenses**

The hardware and/or software described in this document are furnished under a license and may be used or copied only in accordance with the terms of such license.

#### **Restricted Rights**

If software is for use in the performance of a U.S. Government prime contract or subcontract, Software is delivered and licensed as "Commercial computer software" as defined in DFAR 252.227-7014 (June 1995), or as a "commercial item" as defined in FAR 2.101(a) or as "Restricted computer software" as defined in FAR 52.227-19 (June 1987) or any equivalent agency regulation or contract clause. Use, duplication or disclosure of Software is subject to Agilent Technologies' standard commercial license terms, and non-DOD Departments and Agencies of the U.S. Government will receive no greater than Restricted Rights as defined in FAR 52.227-19(c)(1-2) (June 1987). U.S. Government users will receive no greater than Limited Rights as defined in FAR 52.227-14 (June 1987) or DFAR 252.227-7015 (b)(2) (November 1995), as applicable in any technical data.

#### **Safety Notices**

#### CAUTION

A **CAUTION** notice denotes a hazard. It calls attention to an operating procedure, practice, or the like that, if not correctly performed or adhered to, could result in damage to the product or loss of important data. Do not proceed beyond a **CAUTION** notice until the indicated conditions are fully understood and met.

#### WARNING

A WARNING notice denotes a hazard. It calls attention to an operating procedure, practice, or the like that, if not correctly performed or adhered to, could result in personal injury or death. Do not proceed beyond a WARNING notice until the indicated conditions are fully understood and met.

#### Contents

#### **1 Before You Begin** 5

Introduction 6 Overview of the workflow 8 Required items 11

#### 2 Developing the LC/MS Data Acquisition Method 13

Prepare pesticide standards 14 Develop the TOF/Q-TOF data acquisition method 17

#### 3 Customizing the Personal Pesticide Database 23

Create a copy of the database 24 Add retention times to the database 26 Add, delete, and edit database entries 35

#### **4 Developing the Qualitative Analysis Method** 37

Choose a data analysis workflow 38 Set up the data analysis method (three choices) 43 Create final method and worklist 52

#### 5 Analyzing Samples 55

Prepare samples 56 Screen samples for pesticides 59

#### 6 Reference Information 63

Required supplies and chemicals 64 Example LC/MS methods 66 Tips 69 References 83

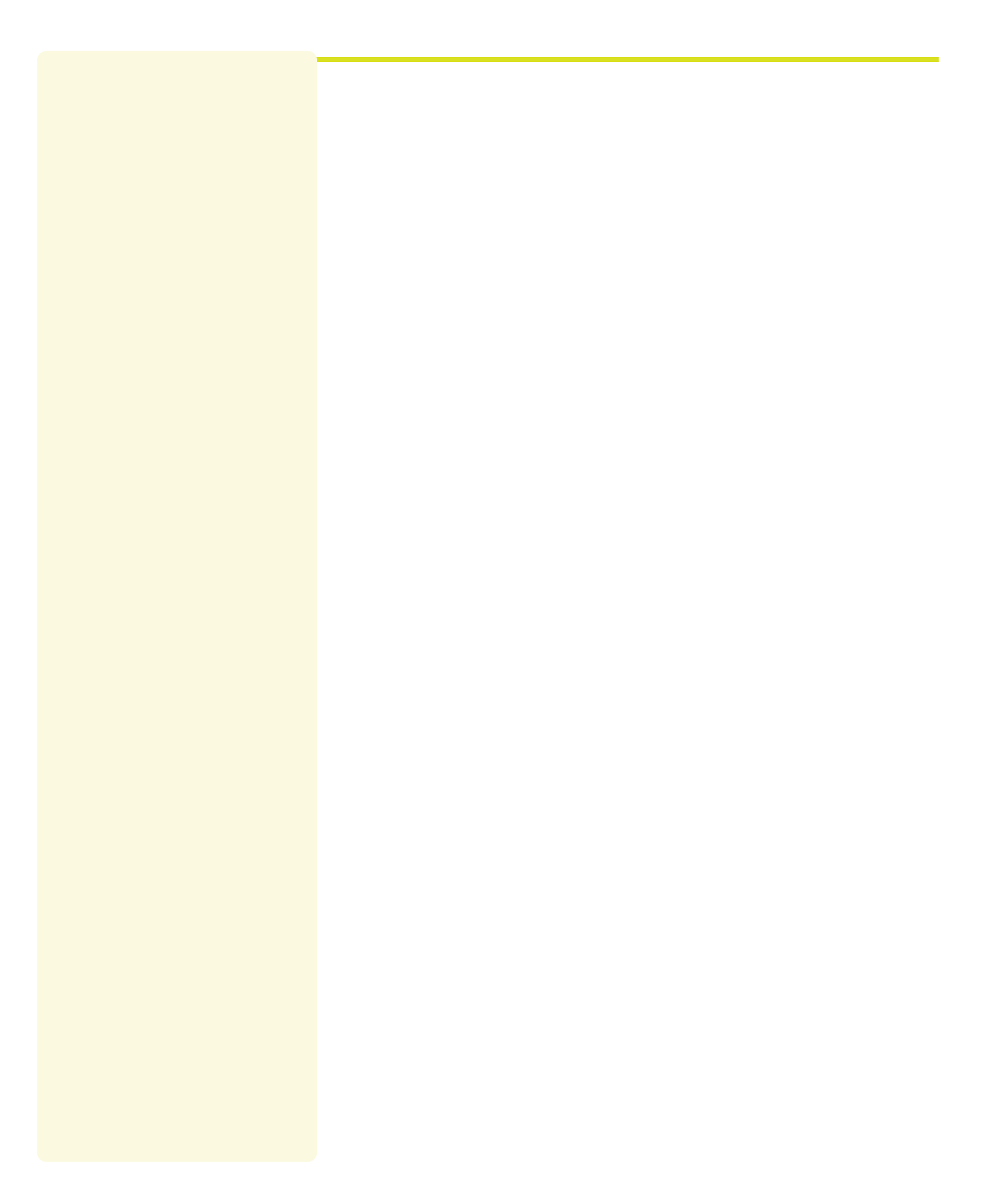

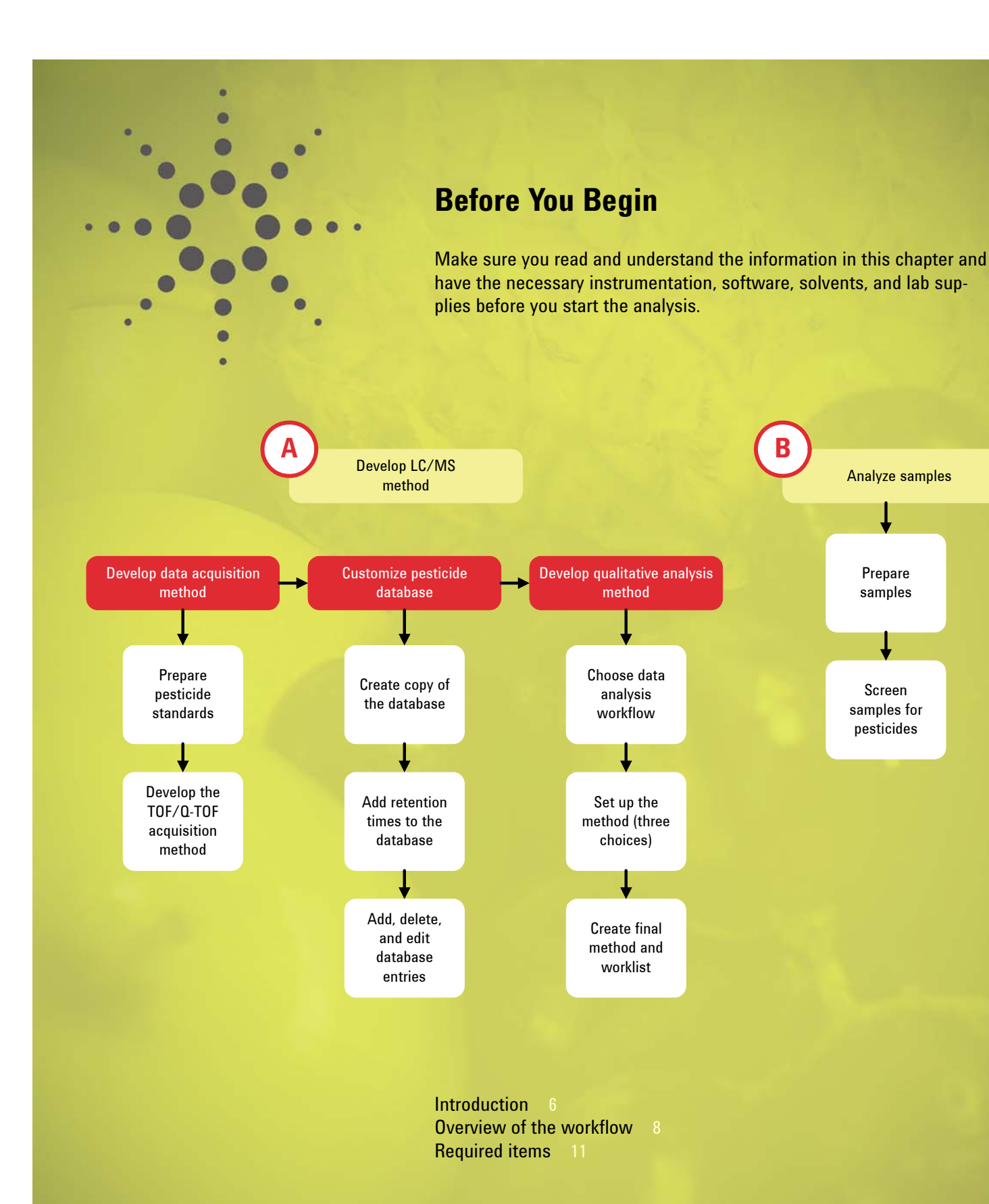

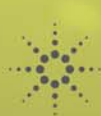

| Introduction                        | More than 1000 pesticides have been used over the past 100 years, and many have<br>contaminated the environment and our food supply. To protect human health, robust<br>methods are needed to rapidly screen samples for a large number of pesticides, at<br>sensitivity levels that are accepted worldwide.<br>LC/MS with a time-of-flight (TOF) instrument is ideal for screening, because the TOF<br>(or quadrupole-TOF) delivers full spectra, which enables the analyses of both pesti-<br>cides that you specifically target, and those that appear unexpectedly.                                                                                                    |
|-------------------------------------|----------------------------------------------------------------------------------------------------|
| Accurate-mass pesticide<br>database | To accelerate pesticide analysis with its TOF and Q-TOF instruments, Agilent offers<br>the MassHunter Personal Pesticide Database, which contains exact monoisotopic<br>masses for more than 1600 pesticides and related compounds. The database con-<br>tains pesticide names, molecular formulas, structures, CAS registry numbers, and<br>links to useful resources. You can easily and semi-automatically add retention times<br>to the database.                                                                                                    |
| Automation                          | To enable high sample throughput, software tools are needed to automatically and<br>rapidly analyze data. The Agilent MassHunter Qualitative Analysis software has<br>sophisticated compound-finding algorithms that can find all the compounds in a<br>data file. This software can also search those compounds against the MassHunter<br>Personal Pesticide Database to find which of the compounds are pesticides.<br>Worklists enable complete automation of the analysis, from data acquisition through<br>data analysis and reporting.                                                                                                    |
| Targeted and nontargeted pesticides | <ul> <li>This Workflow Guide describes how to use the Agilent TOF and Q-TOF LC/MS systems in combination with Agilent software, to perform automated screening for pesticides in food and environmental samples. It describes two types of screening:</li> <li>Targeted screening, where you look for a specific list of pesticides. You analyze standards under defined conditions and identify pesticides by a database search that uses a combination of accurate mass, isotope match, and retention time.</li> <li>Nontargeted screening, where you discover pesticides that were not on a specific list. You do not analyze standards for these pesticides, but they are tentatively identified by accurate mass and isotope match from the database search.</li> </ul> NOTE If you plan to do nontargeted screening, it is important to analyze some compounds of known retention time, to make sure the chromatography is stable. |

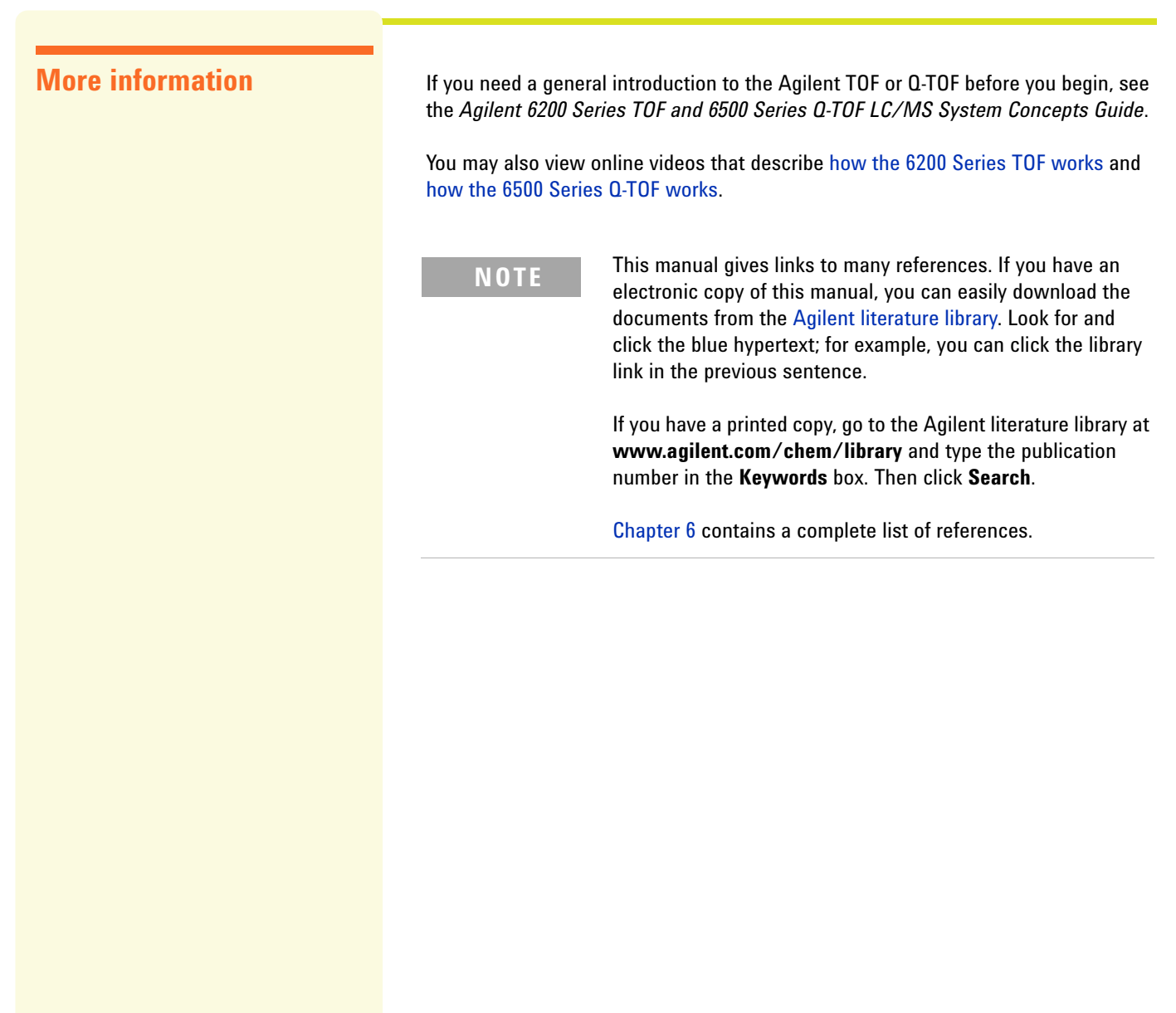

#### Overview of the workflow

This manual describes the workflow to do automated multi-residue pesticide screening with the Agilent MassHunter Workstation software and one of these instruments:

- Agilent 6200 Series Accurate-Mass TOF LC/MS System
- Agilent 6500 Series Accurate-Mass Q-TOF LC/MS System

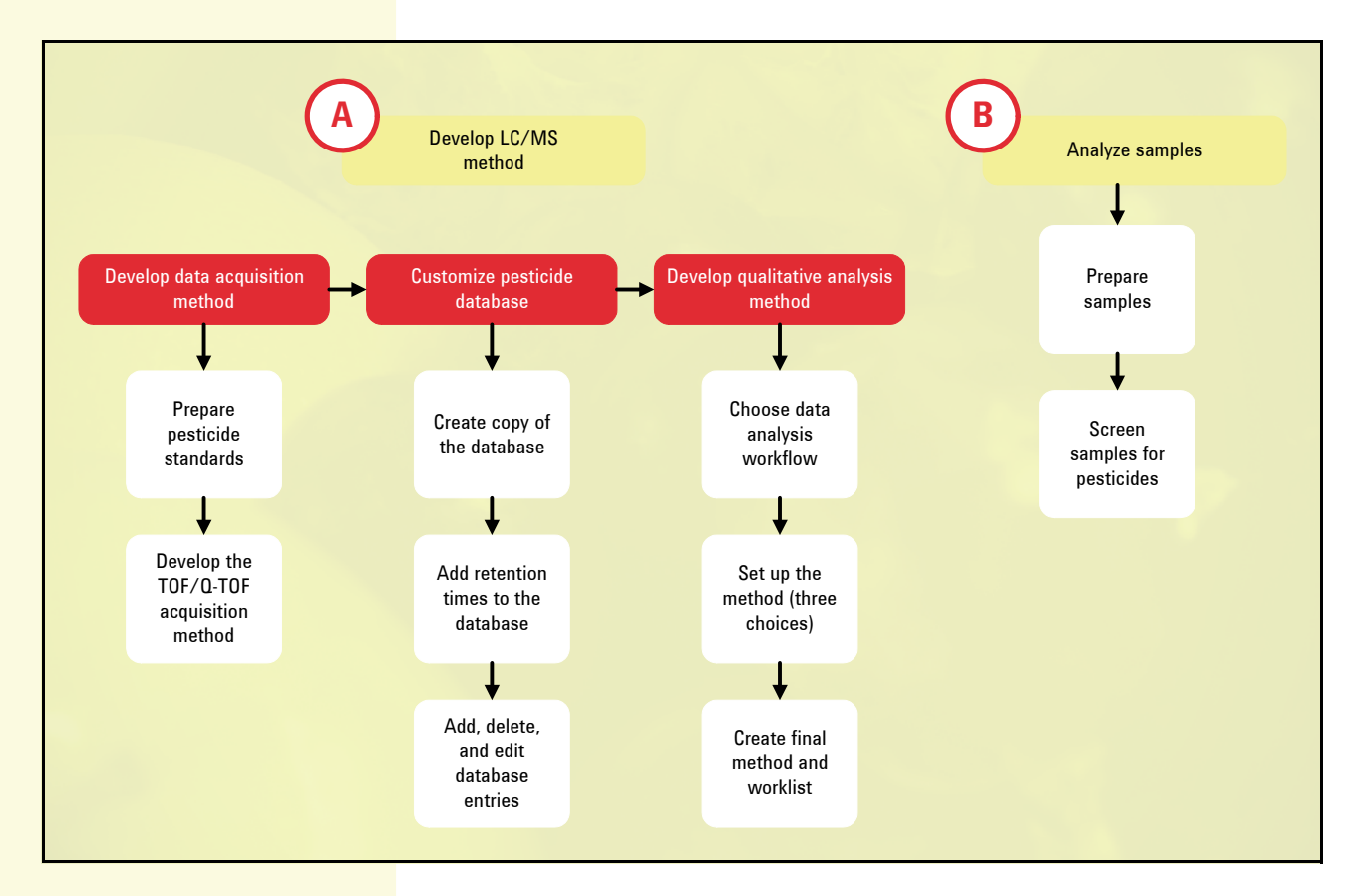

The workflow describes development of the LC/MS method and sample analysis. The workflow uses accurate-mass MS-mode analyses, which you can use to screen for hundreds pesticides with high sensitivity. MS/MS analyses with a Q-TOF provide additional specificity and confirmation, but are not discussed in this *Workflow Guide*.

While you can use this guide to set up an LC/MS analysis of many types of pesticides in many matrices, it is not a compendium of sample preparation methods. It focuses primarily on setting up the LC/MS analysis, doing the data analysis, and automating the entire process.

You can use this workflow as a roadmap for any analysis that requires multi-residue screening on the Agilent TOF or Q-TOF LC/MS Systems. While written specifically for pesticides, most of the concepts apply to other types of analyses.

For a good introduction to pesticide screening with TOF/Q-TOF and an accuratemass database, see the following:

 "Pesticide Personal Compound Database for Screening and Identification" (Agilent technical note 5990-3976EN, May 2009)

| Before | You | Begin |
|--------|-----|-------|
|--------|-----|-------|

|                                         | <ul> <li>"An Application Kit for Multi-Residue Screening of Pesticides using LC/TOF or Q-<br/>TOF with a Pesticide Personal Compound Database" (Agilent application note<br/>5990-4251EN, August 2009)</li> </ul>                                                                                                    |
|-----------------------------------------|----------------------------------------------------------------------------------------------------|
| Advantages of this<br>workflow          | <ul> <li>If you need to screen samples for pesticides, this workflow has many advantages:</li> <li>Rapid, automated screening of hundreds of pesticides, both targeted and nontargeted</li> <li>Ability to do retrospective analyses of the full-spectrum data, to discover other compounds of interest weeks or even years later</li> <li>Sensitivity levels in the low ppb range</li> <li>Robust analysis</li> <li>Ability to customize a copy of the Agilent Personal Pesticide Database, including addition of retention times</li> </ul>                                                                                                    |
| What you cannot do with<br>the workflow | <ul> <li>This workflow is an excellent way to screen for pesticides, but if a pesticide is not detected, you cannot be absolutely sure that it is not present. This is because the pesticide:</li> <li>May not ionize well in electrospray LC/MS</li> <li>May not be well-recovered from the sample matrix</li> <li>To be sure that a given pesticide is <i>not</i> present above the level of concern, you must conduct validation studies with the given pesticide, sample matrix, extraction technique, and LC/MS method.</li> <li>Likewise, even if a pesticide is detected by a combination of accurate mass and retention time, it is not confirmed. For added assurance, you can perform an MS/MS analysis with a Q-TOF instrument and then compare the structure of the pesticide with the fragments you see. The following publication gives more information about this analysis:</li> <li>"Q-TOF LC/MS Screening and Confirming of Non-Targeted Pesticides in a Strawberry Extract" (Agilent application note 5990-3935EN, May 2009)</li> </ul> |

| Safety notes | WARNING | Always take proper precautions when you use and dispose<br>of solvents, pesticides, and other chemicals. Read the mate-<br>rial data safety sheets supplied by the vendors.                                                                                                    |
|--------------|---------|----------------------------------------------------------------------------------------------------|
|              | WARNING | When you disconnect LC columns or fittings, solvents may<br>leak. Use appropriate safety procedures (for example, gog-<br>gles, safety gloves and protective clothing), especially when<br>you use toxic or hazardous solvents. Read the material data<br>safety sheets supplied by the solvent vendors. |
|              | WARNING | Read, understand, and meet conditions of all warnings in the <i>Maintenance Guide</i> that you received with your TOF or Q-TOF instrument. For a list of relevant guides, see the "Manuals" section on page 83 in the Reference chapter.                                                                 |
|              | CAUTION | Read, understand, and meet conditions of all cautions in the <i>Maintenance Guide</i> that you received with your TOF or Q-TOF instrument. For a list of relevant guides, see the "Manuals" section on page 83 in the Reference chapter.                                                                 |

#### **Required items**

### Required hardware and software

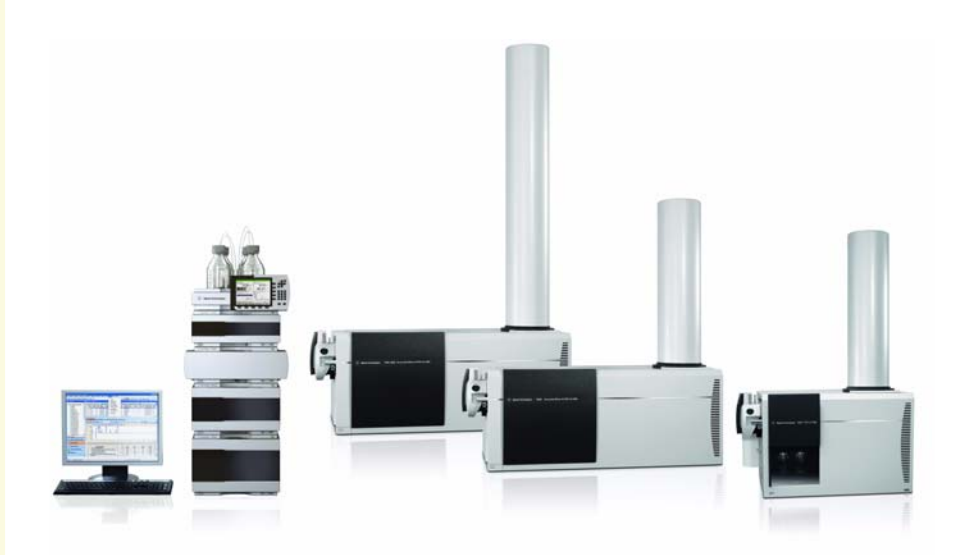

*Figure 1* The workflow requires an Agilent LC and TOF or Q-TOF LC/MS System.

To do this workflow, you need:

- One of the following LCs:
  - Agilent 1220 Infinity LC
  - Agilent 1260 Infinity LC
  - Agilent 1290 Infinity LC
  - · Agilent 1200 Series LC system
  - · Agilent 1200 Series Rapid Resolution LC system
- One of the following mass spectrometers:
  - Agilent 6200 Series Accurate-Mass TOF LC/MS System
  - Agilent 6500 Series Accurate-Mass Q-TOF LC/MS System
- Agilent MassHunter software:
  - Agilent MassHunter Data Acquisition software for TOF/Q-TOF version B.02.01
  - Agilent MassHunter Qualitative Analysis software version B.04.00 or B.05.00
  - Agilent MassHunter Personal Pesticide Database version B.04.00
  - Agilent MassHunter Personal Compound Database and Library (PCDL) Manager software version B.04.00

The exercises in the next two chapters assume that:

- All instruments have already been installed and are working to specifications.
- You have some experience with pesticide analysis.
- You have been trained on the LC, TOF/Q-TOF instrumentation, and the Mass-Hunter Workstation software. For example, you have taken an operator course at an Agilent training center or you have been trained on-site by an Agilent instructor (Application Engineer or consultant).

| Optional kit     | <ul> <li>The Agilent MassHunter Personal Pesticide Database Kit (G6854AA) is very helpful for this analysis. To save method development time, the kit contains:</li> <li>Agilent MassHunter Personal Pesticide Database – required for the workflow (as described above)</li> <li>Agilent Personal Compound Database and Library (PCDL) Manager software – required for the workflow</li> <li>Positive and negative ion pesticide test mixes</li> <li>Agilent ZORBAX Eclipse Plus C18 column, 2.1 mm × 100 mm, 1.8 µm particles</li> <li>Trial Agilent SampliQ QuEChERS sample preparation kit</li> <li><i>Quick Start Guide</i> that shows you how to analyze the test mixes and create screening methods</li> <li>Application and technical notes</li> <li>Support disk with examples of easy-to-use screening methods, data files, and reports that demonstrate method setup and adaptation</li> </ul> |
|------------------|----------------------------------------------------------------------------------------------------|
|                  | For more information, read "An Application Kit for Multi-Residue Screening of Pesti-<br>cides using LC/TOF or Q-TOF with a Pesticide Personal Compound Database" (Agi-<br>lent application note 5990-4251EN, August 2009).                                                                                                    |
| Additional items | See "Required supplies and chemicals" on page 64.                                                                                                    |

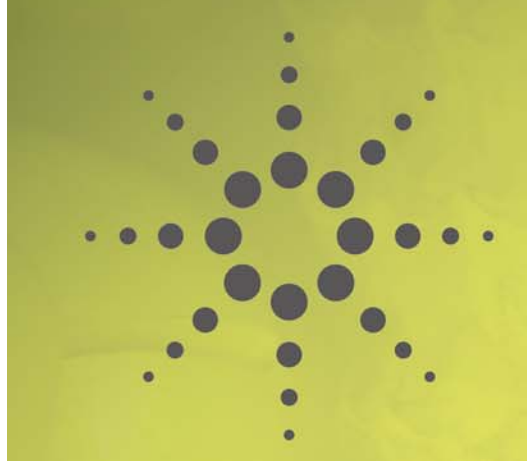

# Developing the LC/MS Data Acquisition Method

These exercises show you how to set up a data acquisition method for multi-residue pesticide screening with an Agilent 6200 Series Accurate-Mass TOF LC/MS System (or 6500 Series Accurate-Mass Q-TOF LC/MS System) and MassHunter Workstation software.

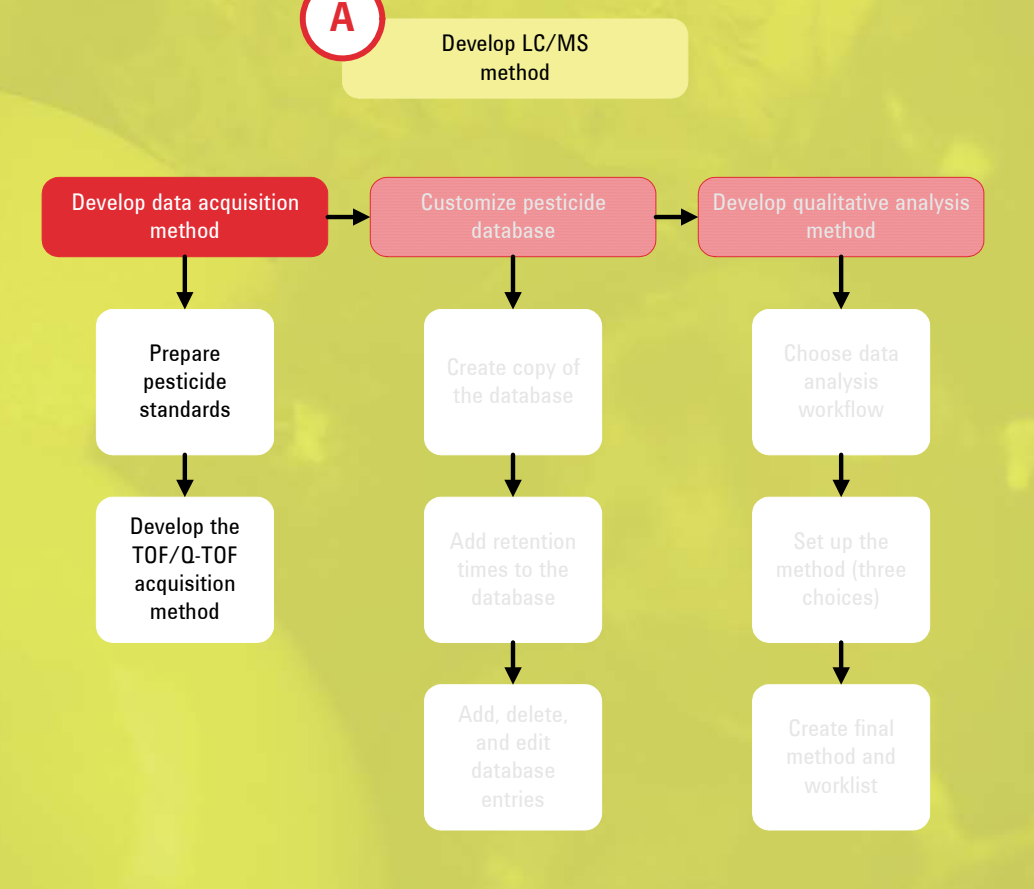

Prepare pesticide standards 14 Do preliminary work 14 Prepare the standards 15 Develop the TOF/Q-TOF data acquisition method 17 Prepare the LC/MS system 17 Set up LC/MS parameters 18 Acquire data for test mixture of pesticides 19 View results and adjust method, if necessary 20

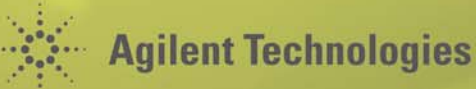

# Prepare pesticide standards

In this exercise, you choose an initial LC/MS method. Then you prepare all the pesticide standards you need for method development and sample analysis.

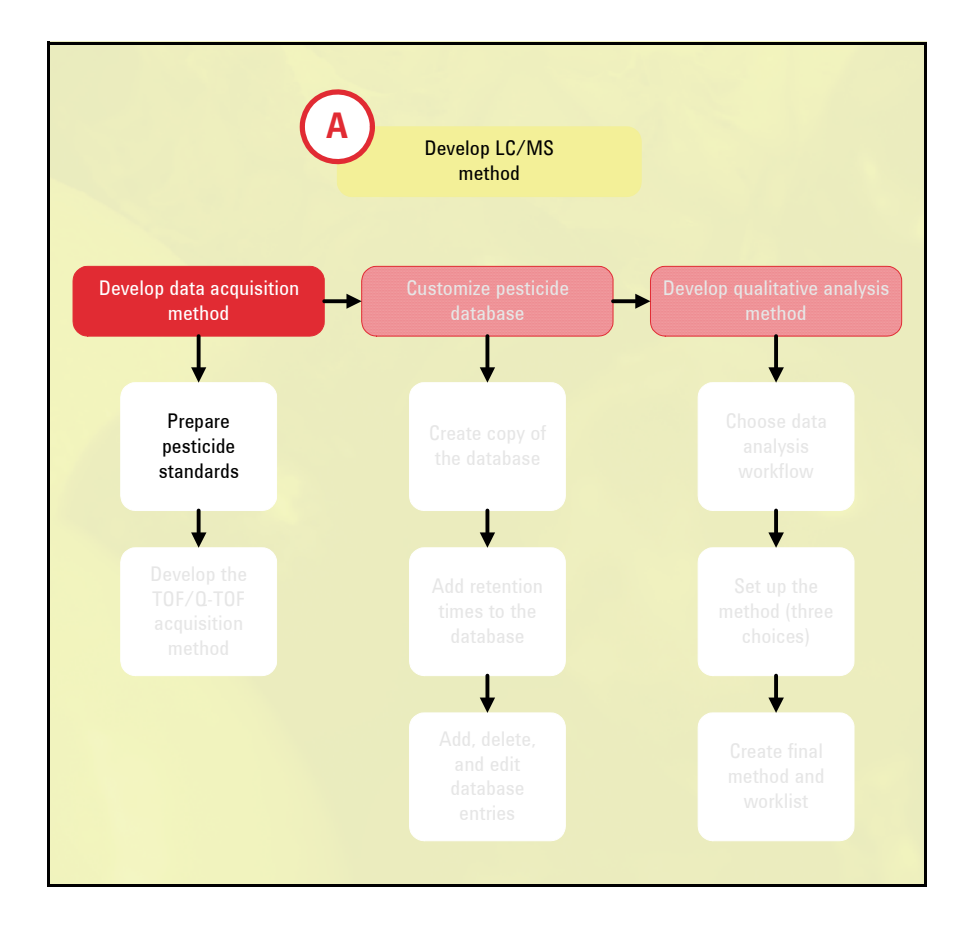

#### **Do preliminary work**

- 1. Choose an initial LC/MS method for data acquisition.
- Do one of the following:
- Choose one of the methods from the appendix of Agilent application note 5990-4251EN, "An Application Kit for Multi-Residue Screening of Pesticides using LC/TOF or Q-TOF with a Pesticide Personal Compound Database." For your convenience, these settings are also listed in this guide, under "Example LC/MS methods" on page 66.
- Choose an LC/MS method from another source, or create one yourself. Agilent recommends you still use the ion source settings from Appendix I of 5990-4251EN.

The screening method is MS-only.

The LC method may affect your choice of solvents for the standards.

The *MassHunter Personal Pesticide Database Kit Support Disk* contains example MassHunter method files used to analyze the positive and negative test mixes that

you receive with the kit. These settings are also listed in this guide, under "Example LC/MS methods" on page 66.

- a Read the all of the steps in the next task to determine which standards you need to purchase.
- b Purchase the standards and solvents.

 Purchase any necessary standards and solvents, if you have not already done so.

#### **Prepare the standards**

- 1. Prepare stock standards of individual pesticides.
- 2. Prepare a test mix of selected pesticides.

You will use the test mix to verify that the LC/MS data acquisition method works properly and that parameters in MassHunter Qualitative Analysis are correct for finding compounds.

- a Choose a mix of about 8 to 12 pesticides of interest that range in:
  - Water solubility (to ensure elution from the LC)
  - Ease of ionization and detection by MS (to ensure suitable MS conditions)
  - Molecular weight
- b Prepare the pesticide mixture such that the concentration of each pesticide is about 100 ng/mL (100 pg/ $\mu$ L) in acetonitrile.
  - You will inject 1 to 5 µL.
- c You will use this test mixture for "Acquire data for test mixture of pesticides" on page 19.

If you have the Agilent MassHunter Personal Pesticide Database Kit (G6854AA), you may use the positive and negative ion test mixes from that kit. For details, see the *Agilent G6854AA MassHunter Personal Pesticide Database Kit Quick Start Guide* (Agilent publication 5990-4262EN, August 2009).

If you prepare your own test mix, some pesticides may need higher or lower concentrations. The concentration should give a good MS response, but not be so high that you see carry-over in blanks.

### 3. (Optional) Prepare retention time standard(s).

You will use the standard(s) to determine retention times for targeted analysis, or to determine retention times of selected pesticides for quality assurance purposes.

- a Note any isobaric or nearly isobaric pesticides, and prepare them in separate mixtures.
- b~ Prepare pesticide mixture(s) such that the concentration of each pesticide is about 100 ng/mL (100 pg/µL) in acetonitrile.
  - You will inject 1 to 5  $\mu L.$

c You will use these standards for "Analyze pesticides to get retention times" on page 27.

The test mix you prepared in step 2 can also be a retention time standard, so you do not need to prepare another standard for those pesticides.

Some pesticides may need higher or lower concentrations. The concentration should give you a good response, but not be so high that you see carry-over.

4. Prepare additional standards required to ensure that your method works properly. Additional standards may include:

- · Standards used to spike samples to determine recoveries
- · Matrix-matched standards
- · Internal standards added to sample extracts prior to analysis

You will use these standards when you analyze samples (Chapter 5).

Matrix-matched standards are important for understanding the influence of matrix contaminants on identification of unknowns.

Some pesticides precipitate if diluted in solvent that contains a high percentage of water. In these cases, Agilent recommends that you use an autosampler program to dilute the sample before injection onto the column. For example, you may use a stacked ("sandwich") injection to successively draw aliquots of water, nonaqueous standard, and more water.

#### 5. Refrigerate the standards.

#### **Develop the TOF/Q-TOF data acquisition method**

In this exercise, you develop the data acquisition method for the 6200 Series Accurate-Mass TOF or 6500 Series Accurate-Mass Q-TOF LC/MS System. For screening, you will use an MS-only method. An MS/MS method is excellent for confirmation, but is not discussed here.

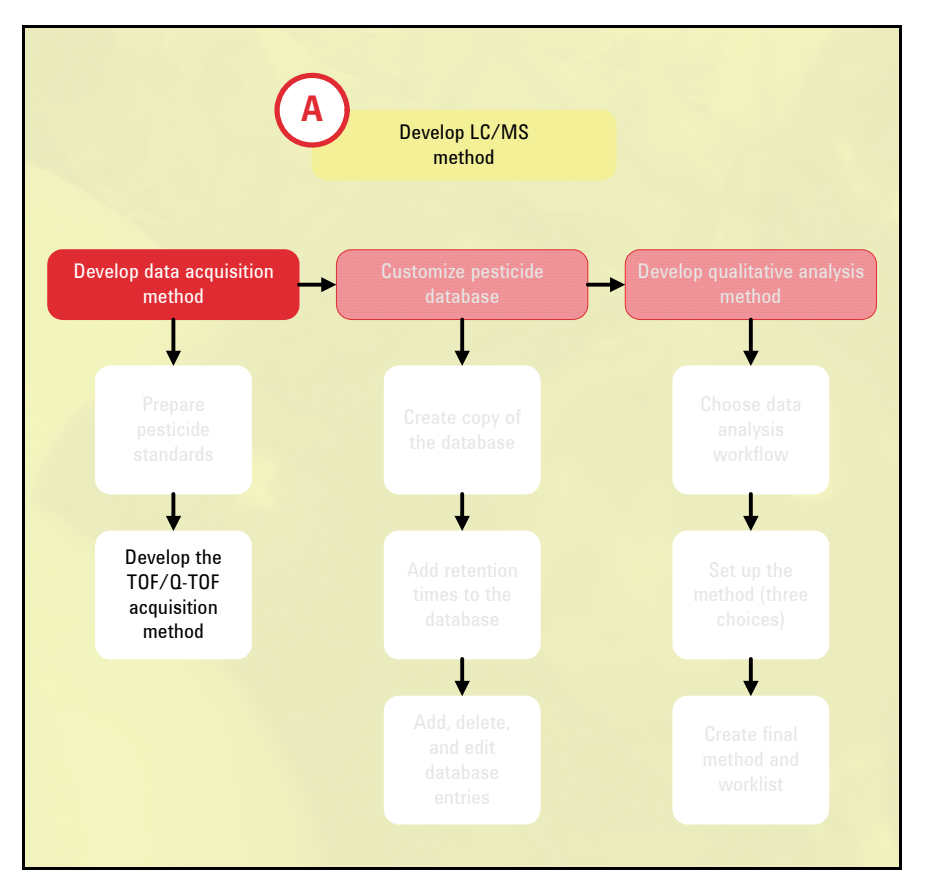

#### Prepare the LC/MS system

- 1. Prepare LC solvents.
- a Prepare the aqueous and organic mobile phases for the method you chose in "Prepare pesticide standards" on page 14.
- b Put the solvent bottles on the LC.
- 2. Start the MassHunter Data Acquisition program.
- Double-click the MassHunter Data Acquisition icon.

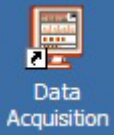

If you need help, see Step 1 in the "Getting Started" section of the *Agilent 6200* Series TOF and 6500 Series Q-TOF LC/MS System Quick Start Guide.

| 3. Prepare the LC modules.              | a Switch the LC stream to waste (or disconnect it from the MS).                                                                                                    |
|-----------------------------------------|----------------------------------------------------------------------------------------------------|
|                                         | b Purge the LC pump.                                                                                                    |
|                                         | c Install the column and condition it as described in the column instructions included in the column package.                                                                                                    |
|                                         | d Set up to view real-time parameter values (actuals).                                                                                                    |
|                                         | e Set up to display real-time plots.                                                                                                    |
|                                         | If you need help, see Step 2 in the "Getting Started" section of the <i>Agilent 6200</i><br>Series TOF and 6500 Series Q-TOF LC/MS System Quick Start Guide.                                                                                                    |
|                                         | It is very important to purge solvent channels A and B because trapped air causes irreproducible retention times for analytes.                                                                                                    |
| 4. Prepare the Agilent TOF or           | a Autotune or calibrate the MS as needed.                                                                                                    |
| Q-TOF.                                  | b Switch the LC stream to MS.                                                                                                    |
|                                         | c Start the flow at initial method conditions.                                                                                                    |
|                                         | d Monitor the MS baseline and spectral displays.                                                                                                    |
|                                         | If you need help, see Step 3 in the "Getting Started" section of the <i>Agilent 6200</i><br>Series TOF and 6500 Series Q-TOF LC/MS System Quick Start Guide.                                                                                                    |
|                                         |                                                                                                    |
| Set up LC/ INS parameters               | This task gives you the basic steps to set up an LC/MS method with the Mass-<br>Hunter Data Acquisition program.                                                                                                    |
|                                         | If you have the Agilent MassHunter Personal Pesticide Database Kit (G6854AA), you may start with the methods from that kit, which will save time. For details, see the <i>Agilent G6854AA MassHunter Personal Pesticide Database Kit Quick Start Guide</i> (Agilent publication 5990-4262EN, August 2009).                                                                                                    |
| 1. Enter values for all the LC modules. | • In the MassHunter Data Acquisition program, click each LC tab and enter values from the method you chose in step 1 on page 14.                                                                                                    |
|                                         | <ul> <li>If you need help with setting up a method, see:</li> <li>Step 4 in the "Getting Started" section of the Agilent 6200 Series TOF and 6500<br/>Series Q-TOF LC/MS System Quick Start Guide.</li> <li>Chapter 1, Task 2 of the Agilent MassHunter Workstation Software – Data Acquisition for 6200 Series TOF and 6500 Series Q-TOF Familiarization Guide (Agilent publication G3335-90066, Third Edition, May 2009).</li> </ul> |

| <ol> <li>Enter TOF or Q-TOF MS<br/>parameters.</li> </ol>                                | a Click the <b>MS TOF</b> or <b>MS Q-TOF</b> tab and enter values from the method you chose<br>in step 1 on page 14.                                                                                                    |
|------------------------------------------------------------------------------------------|----------------------------------------------------------------------------------------------------|
|                                                                                          | b For MS conditions, use the settings in Appendix I of Agilent application note<br>5990-4251EN as a starting point. These settings are also listed in this guide,<br>under "Example LC/MS methods" on page 66.                                                                                             |
|                                                                                          | c Click the <b>General</b> tab. Under Data Storage, click <b>Both</b> . That way, you acquire both centroid and profile spectra.                                                                                                    |
|                                                                                          | When you later analyze the data, the Find by Formula algorithm can use centroid data for extracted ion chromatograms (EICs), which makes EIC generation much faster.                                                                                                    |
| 3. Save the method.                                                                      | a Click File > Save As > Method.                                                                                                    |
|                                                                                          | b Give the method a name and click <b>OK</b> .                                                                                                    |
|                                                                                          |                                                                                                    |
| Acquire data for test<br>mixture of pesticides                                           | In this task, you make sure that the LC/MS method that you created in the last task works properly. To do that, you analyze the pesticide test mix (100 pg/ $\mu$ L per pesticide) that you prepared in step 2 on page 15.                                                                                 |
|                                                                                          | If you have the Agilent MassHunter Personal Pesticide Database Kit (G6854AA), you may use the positive and negative ion test mixes from that kit. For details, see the <i>Agilent G6854AA MassHunter Personal Pesticide Database Kit Quick Start Guide</i> (Agilent publication 5990-4262EN, August 2009). |
| <ol> <li>Open MassHunter Data<br/>Acquisition, if it is not<br/>already open.</li> </ol> |                                                                                                    |
| 2. Put the test mix standard into the LC autosampler.                                    |                                                                                                    |
| 3. Load your method.                                                                     | a Click File > Open > Method.                                                                                                    |
|                                                                                          | b Select the method you created in "Set up LC/MS parameters" on page 18, then click <b>OK</b> .                                                                                                    |
| 4. Set up to analyze the test                                                            | a In the Method pane, click the <b>Sample</b> tab.                                                                                                    |
| mix.                                                                                     | b Under <b>Sample</b> , type the name and position.                                                                                                    |
|                                                                                          | c Under Data File, type the Name and enter the Path.                                                                                                    |
|                                                                                          | d Enter the <b>Run</b> parameters.                                                                                                    |
|                                                                                          | e Click <b>Apply</b> .                                                                                                    |
|                                                                                          |                                                                                                    |

#### Developing the LC/MS Data Acquisition Method Develop the TOF/Q-TOF data acquisition method

|                                                 | <ul> <li>If you need practice to analyze a sample, see the following:</li> <li>Step 4 in the "Getting Started" section of the Agilent 6200 Series TOF and 6500 Series Q-TOF LC/MS System Quick Start Guide.</li> <li>Task 1 in the "Set up and run single samples and worklists" section of the Agilent MassHunter Workstation Software – Data Acquisition for 6200 Series TOF and 6500 Series Q-TOF Familiarization Guide (Agilent publication G3335-90066, Third Edition, May 2009).</li> </ul>                        |
|-------------------------------------------------|----------------------------------------------------------------------------------------------------|
| 5. Start the run.                               | a Click the <b>Single Sample</b> button on the toolbar.                                                                                                    |
|                                                 | b Wait for the run to finish.                                                                                                    |
|                                                 | c Verify that your analysis was successful.                                                                                                    |
|                                                 | You can run the single sample in either locked or unlocked mode. To change, click the <b>Lock</b> button on the toolbar.                                                                                                    |
|                                                 | When the mode is locked, no one can change the method or the worklist while the single sample or worklist is running.                                                                                                    |
| View results and adjust<br>method, if necessary | In this task, you use MassHunter Qualitative Analysis to find the compounds in the data file that you created in the last task. Then you look at the results to see if all the pesticides in the standard appeared in the data file.<br>If you have the Agilent MassHunter Personal Pesticide Database Kit, see the <i>Agilent G6854AA MassHunter Personal Pesticide Database Kit Quick Start Guide</i> (Agilent publication 5990-4262EN, August 2009) for the correct procedure to use with the test mixes in that kit. |
| 1. Open MassHunter Qualita-<br>tive Analysis.   | Double-click the MassHunter Qualitative Analysis icon.                                                                                                    |
| 2. Open the data file you                       | a Click File > Open Data File.                                                                                                    |
| created in the last task.                       | b Select the data file and click <b>Open</b> .                                                                                                    |
| 3. Use the MS Target                            | a Click View > Configure for Workflow > MS Target Compound Screening.                                                                                                    |
| Compound Screening                              | b If you see a message that describes what the program will do next, click <b>OK</b> .                                                                                                    |
| workflow.                                       | The Method Explorer changes with each workflow. If you have difficulty with the instructions in this manual, check that you are using the correct workflow.                                                                                                    |

- 4. Find compounds by formula.
- a In Method Explorer, click **Find Compounds by Formula > Find by Formula Options**.
- b For Source of formulas to confirm, click These formulas.
- c Type or copy the formulas into the box. Separate them with commas.

It may be easier to assemble all the formulas in a text file, then copy them into the box.

You can get the formulas from the Agilent MassHunter Personal Pesticide Database.

- Open the MassHunter Personal Compound Database and Library (PCDL) Manager software.
- In the Single Search tab, type the pesticide name in the Name box.
- Click the Find Compounds button on the toolbar.
- d Depending on the polarity of your analysis, click the **Positive lons** tab or the **Neg**ative lons tab.
- e Mark check boxes for the expected adduct ions.
- f For additional settings and tips, see "Initial settings for Find by Formula" on page 75.
- g Click the button to run the Find Compounds by Formula algorithm on the data file.
- Display the results to see if all the pesticides were found.
- 6. If some pesticides were not found, change the Find by Formula settings, if necessary.
- If some pesticides were not found, and the Find by Formula settings are OK, use extracted ion chromatograms (EICs) to search for the pesticides.
- a Compare your Find by Formula settings with those in "Initial settings for Find by Formula" on page 75.
- b If necessary, change the settings and run Find Compounds by Formula again.
- a Calculate the correct mass of a missing pesticide (Tools > Show Mass Calculator).
- b Generate an EIC of the pesticide (Chromatograms > Extract Chromatograms).
   On the MS Chromatogram tab, for Type, select EIC and type the m/z value.
  - On the Advanced tab, set Single m/z expansion for this chromatogram to Symmetric (ppm), with a value of 50.
- c From the EIC, obtain a background-subtracted, averaged spectrum.
- d Search the database for the masses in the spectrum.
- e Repeat as necessary for additional pesticides.

#### Developing the LC/MS Data Acquisition Method Develop the TOF/Q-TOF data acquisition method

- 8. If some pesticides are still missing, run the analysis again.
- 9. If some pesticides still were not found, determine why.
- Inject more sample or prepare and analyze a standard at higher concentration.

Injection of 1 ng on-column should give sufficient signal for Find by Formula.

- a Determine why the pesticides were not detected. Some examples are:
  - Run time too short
  - Pesticide degraded
  - · Solution chemistry not right for ion formation
  - Pesticide does not ionize in electrospray MS
  - · Pesticide ionizes in opposite polarity
- b Make any necessary changes.
- c Run the analysis again to verify that the pesticides were detected.
- d Save the final method.

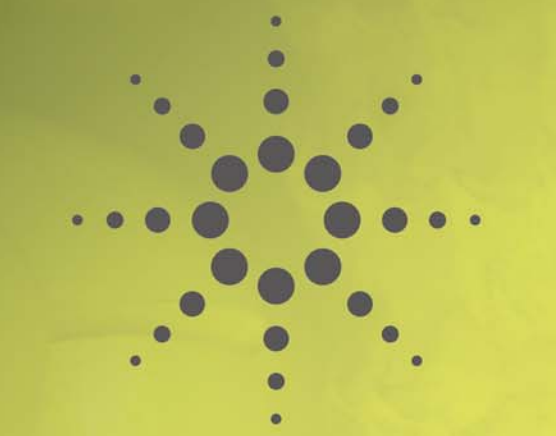

#### **Customizing the Personal Pesticide Database**

These exercises show you how to set up a custom pesticide database that contains the retention times of pesticides of interest. They also describe how to add new pesticides to the custom database, how to edit the database records, and how to delete database entries.

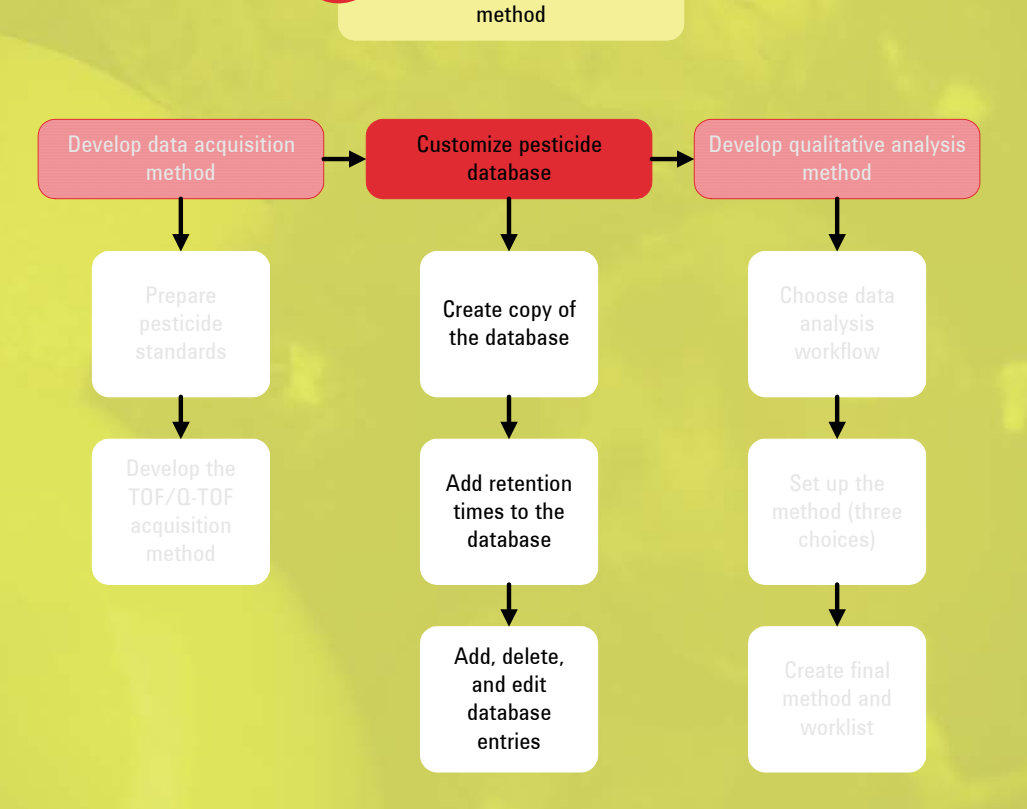

**Develop LC/MS** 

Create a copy of the database 24 Add retention times to the database 26 Analyze pesticides to get retention times 27 Export retention times from data files 28 Update the pesticide database with retention times 31 Add, delete, and edit database entries 35

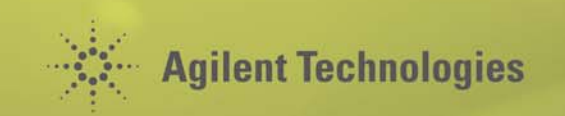

# Create a copy of the database

The Agilent MassHunter Personal Pesticide Database is "read-only," so you cannot change the original. In this exercise, you create a copy of the Agilent MassHunter Personal Pesticide Database so that you can customize it.

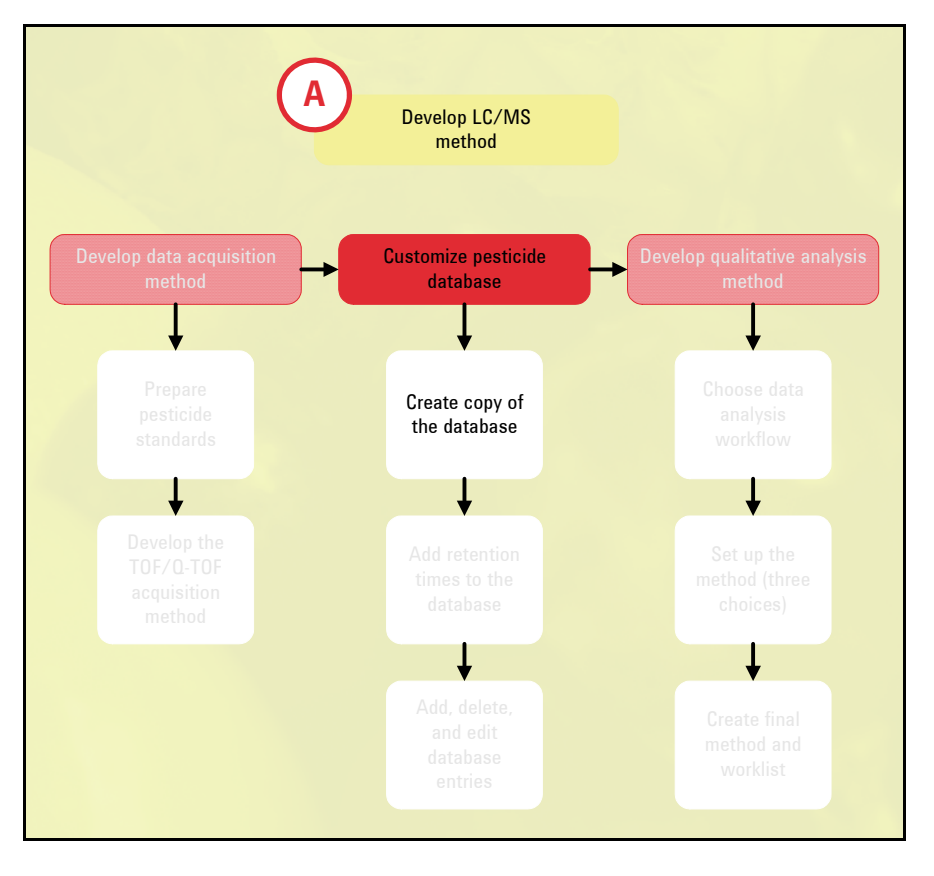

For a good introduction to the Agilent MassHunter Personal Pesticide Database, see the following:

- "Pesticide Personal Compound Database for Screening and Identification" (Agilent technical note 5990-3976EN, May 2009)
- a Double-click the PCDL Manager icon on your desktop.
- b In the Open Database/Library dialog box, navigate to the **MassHunter**\**PCDL** folder.
- c Click Pesticides.cdb, then click Open.

If you need help, see "Startup" in the "Installation" section in the *Agilent G6854 MassHunter Personal Pesticide Database Quick Start Guide* (Agilent publication G6854-90003, First Edition, July 2009).

- a Click File > New Database/Library.
- b Browse to \databases as the Database/library path, since the default path is \Library.
- c Select **Pesticides** as the starting database.

- 1. Open the MassHunter Personal Compound Database and Library (PCDL) Manager software.
- 2. Create a copy of the Agilent MassHunter Personal Pesticide Database, so you can customize it.

- d Select **Pesticides** as the database type.
- e Type a name for the new database.
- f Enter a description for the new database.
- g Click the **Create** button.

If you need help, see the *Agilent G6854 MassHunter Personal Pesticide Database Quick Start Guide* (Agilent publication G6854-90003, First Edition, July 2009). In the "Familiarization Exercises" section, see "Exercise 3. Create a custom database."

## Add retention times to the database

In this exercise, you analyze retention time standards and then use MassHunter Qualitative Analysis to find the pesticides in the data files. You then export the masses and retention times so you can later import them into a custom pesticide database. The automation features in MassHunter Qualitative Analysis and the MassHunter Personal Compound Database and Library (PCDL) Manager software allow you to quickly add hundreds of retention times to a custom library.

Even if you plan to do nontargeted analysis, Agilent recommends that you add retention times for some compounds to the Agilent MassHunter Personal Pesticide Database. These retention times allow you to verify that the chromatography is stable and help you to check that the analysis is working properly.

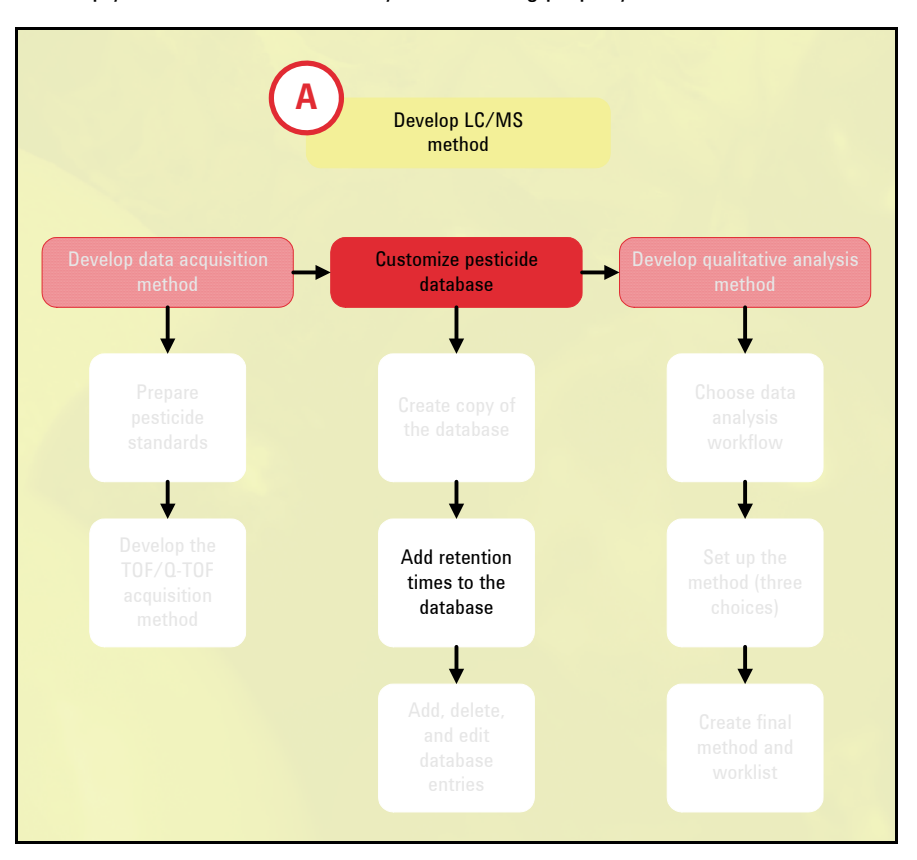

### Analyze pesticides to get retention times

- 1. Open MassHunter Data Acquisition, if it is not already open.
- 2. Put the retention time standards into the LC autosampler.
- 3. Set up a worklist to analyze the retention time standards.

You do this task only if you want to add retention times to the database. Retention times allow you to do target analyses for the compounds of interest, and provide a check of chromatography for quality assurance purposes.

- Use the standards that you prepared in step 3 on page 15.
- a If necessary, click the **Worklist** button on the toolbar to display the Worklist pane.
- b To set up the worklist run, click Worklist > Worklist Run Parameters.
- c Set the **Data File Path**, verify that the other parameters are set properly, and click **OK**.

W

- d Click Worklist > Add Multiple Samples.
- e Type or select the necessary information in the Sample Information tab. Be sure to:
  - Select the method you developed in Chapter 2.
  - Type an injection volume of 2.
- f Click the Sample Position tab.
- g Drag to select the sample positions, then click **OK**. (See Figure 2.)
- h Verify that the worklist has been populated with samples (Figure 2).
- i Edit the worklist table as necessary.

If you need practice to run a worklist, see the following:

- End of step 4 in the "Getting Started" section of the Agilent 6200 Series TOF and 6500 Series Q-TOF LC/MS System Quick Start Guide.
- Task 2 in the "Set up and run single samples and worklists" section of the Agilent MassHunter Workstation Software – Data Acquisition for 6200 Series TOF and 6500 Series Q-TOF Familiarization Guide (Agilent publication G3335-90066, Third Edition, May 2009).

| Add Multiple Samples Sample Information Sample Position             |                                                                                 |                   |   | 1                                                                                                |                 |                   |             |               |
|---------------------------------------------------------------------|---------------------------------------------------------------------------------|-------------------|---|--------------------------------------------------------------------------------------------------|-----------------|-------------------|-------------|---------------|
| Select Well-plate or Vial Tray:                                     | Plate/Tray type:                                                                |                   |   |                                                                                                  |                 |                   |             |               |
| Select Tray                                                         | 96-well plate                                                                   |                   |   | -                                                                                                |                 |                   |             |               |
| Well-plate Tray Plate 1 Plate 1 10 x 2ml vials Vial Tray \ ALS None | Selection Drigin<br>Top left Top<br>Bottom left Bottom<br>Number of samples: 12 | right<br>om right | B | lock Increment<br><sup>2</sup> Row major<br><sup>2</sup> Column major<br><sup>3</sup> Serpentine |                 |                   |             |               |
|                                                                     |                                                                                 |                   | 1 | Sample Name                                                                                      | Sample Position | Method            | Data File   | Sample Type L |
|                                                                     | Number of replicates: 1                                                         | 1                 | V | PesticideRT1                                                                                     | P1-A1           | PesticideScreen.m | PestStd1.d  | Sample        |
| Trau/Well-plate                                                     |                                                                                 | 2                 | V | PesticideRT2                                                                                     | P1-A2           | PesticideScreen.m | PestStd2.d  | Sample        |
|                                                                     | 5 6 7 0 9                                                                       | 3                 | V | PesticideRT3                                                                                     | P1-A3           | PesticideScreen.m | PestStd3.d  | Sample        |
|                                                                     |                                                                                 | 4                 | V | PesticideRT4                                                                                     | P1-A4           | PesticideScreen.m | PestStd4.d  | Sample        |
| A (1) (2) (3) (4)                                                   |                                                                                 | 5                 | V | PesticideRT5                                                                                     | P1-A5           | PesticideScreen.m | PestStd5.d  | Sample        |
|                                                                     |                                                                                 | 6                 | V | PesticideRT6                                                                                     | P1-A6           | PesticideScreen.m | PestStd6.d  | Sample        |
|                                                                     |                                                                                 | 7                 | V | PesticideRT7                                                                                     | P1-B1           | PesticideScreen.m | PestStd7.d  | Sample        |
|                                                                     |                                                                                 | 8                 | V | PesticideRT8                                                                                     | P1-B2           | PesticideScreen.m | PestStd8.d  | Sample        |
|                                                                     | XXXXX                                                                           | 9                 | V | PesticideRT9                                                                                     | P1-B3           | PesticideScreen.m | PestStd9.d  | Sample        |
|                                                                     | N 0 0 0                                                                         | 10                | V | PesticideRT10                                                                                    | P1-B4           | PesticideScreen.m | PestStd10.d | Sample        |
|                                                                     |                                                                                 | 11                | V | PesticideRT11                                                                                    | P1-B5           | PesticideScreen.m | PestStd11.d | Sample        |
|                                                                     |                                                                                 | 12                | V | PesticideRT12                                                                                    | P1-B6           | PesticideScreen.m | PestStd12.d | Sample        |

**Figure 2** The worklist is filled in automatically from your sample selection. You can then edit it.

#### 4. Run the worklist.

- a Click the Run Worklist button on the toolbar.
- b Wait for the worklist to finish.
- c Verify that your analysis was successful.

You can run the worklist in either locked or unlocked mode. When the mode is locked, no one can change the method or the worklist while the worklist is running.

### **Export retention times from data files**

1. Open MassHunter Qualitative Analysis.

#### 2. Use the MS Target Compound Screening workflow.

3. Make sure retention times use minutes as units.

This task shows you how to automatically find the compounds in a data file and export the compound information to a CSV file so that you can (in the next task) import the retention times into your custom pesticide database.

• Double-click the MassHunter Qualitative Analysis icon.

a Click View > Configure for Workflow > MS Target Compound Screening.

- b If you see a message that describes what the program will do next, click OK.
- a Click Tools > Plot Display Options.
- b Click the Chromatogram tab.
- c For Retention time units, click Minutes.
- d Click OK.

#### Customizing the Personal Pesticide Database

Add retention times to the database

- 4. Save the method with a new name.
- 5. Determine the spectral noise level.
- 6. Use the molecular feature extractor (MFE) to find all the compounds in the data file.

7. Export the mass list to a CSV file.

- a Click Method > Save As.
- b Give the method a new name (for example, **Pesticide-RTs-MFE.m**) and click **OK**.

#### a Click File > Open Data File.

- b Select a data file that you created in "Analyze pesticides to get retention times" on page 27 and click **OK**.
- c Display a spectrum.
- d Determine the approximate noise level. You need this number in the next step.
- a Follow the MFE instructions in the next chapter. See step 5 on page 44 through step 10 on page 45.
- b Click Method > Save.
- c Click the button to start Find by Molecular Feature.

- •
- d To evaluate the MFE results, review the found compounds and see if you detected too many or too few. You may need to adjust the settings, particularly Use peaks with height on the Extraction tab. (See "Extraction tab" on page 69.) Then try again, if necessary.

If you need practice with MFE, see the *Agilent MassHunter Workstation Software Qualitative Analysis Familiarization Guide*.

For tips on use of MFE, as well figures that show settings, see "Initial settings for Find by Molecular Feature Extraction" on page 69.

- a Click File > Export > as Compound Summary CSV.
- b In the Export Compound Summary CSV Options dialog box, enter settings as shown in Figure 3.
- c Click OK.

NOTE

As an alternative, you can copy and paste a mass list into the MassHunter PCDL Manager software rather than importing a CSV file. To copy and paste a mass list:

- a In MassHunter Qualitative Analysis, make sure the Compound List is displayed. (Click **View > Compound List**.)
- b Select the entire Compound List.
- c Right-click in the Compound List and click **Copy to Clip-board**.
- d In MassHunter PCDL Manager software, click the **Batch Search** tab.
- e Click somewhere in the table and click Paste Mass List.

| st Mix Nen d |                                                                                |
|--------------|--------------------------------------------------------------------------------|
|              | Export contents                                                                |
|              | Only highlighted results                                                       |
|              | <ul> <li>All results</li> </ul>                                                |
|              | Export destination                                                             |
|              | O Worklist                                                                     |
|              | <ul> <li>Qualitative method</li> </ul>                                         |
|              | <ul> <li>One export file per data file</li> </ul>                              |
|              | At the location of the data file                                               |
|              | At specified directory                                                         |
|              | E-Masselduster/Data                                                            |
|              |                                                                                |
|              | Combine into one export file                                                   |
|              | a:\temp\exportFile                                                             |
|              | Type file name without extension. Default<br>extension automatically appended. |
|              | If export file already exists                                                  |
|              | O Overwrite existing export file                                               |
|              | <ul> <li>Auto-generate new export file name</li> </ul>                         |

Figure 3 Settings to export a compound summary CSV file

To update retention times, the PCDL Manager software needs only the accurate mass and retention time. The CSV file you export in this step contains many more columns than that, but the PCDL Manager software finds the columns it needs and ignores the rest.

8. Repeat step 5 through step 7 for any additional data files that contain the retention times you need.

#### Update the pesticide database with retention times

- 1. Open the MassHunter Personal Compound Database and Library (PCDL) Manager software, and your custom pesticide database.
- 2. Enable editing for this database.
- 3. Click the Batch Search tab.
- Open a CSV file that you created in the previous task.

- 5. Set the search parameters.
- 6. Start the search.

- In this task, you add pesticide retention times to your custom pesticide database.
- a Double-click the PCDL Manager icon on your desktop.
- b In the Open Database/Library dialog box, navigate to the **MassHunter**\**PCDL** folder.
- c Click the name of the custom pesticide database that you created in "Create a copy of the database" on page 24, then click **Open**.
- a Open the **Database/Library** menu.
- b Mark Allow Editing if it is not currently marked.
- a Click the **File** button to the left of the mass list table.
- b Browse to the correct folder (under \MassHunter\Data) and select the file.
- c Click the **Open** button.

This file contains masses and retention times.

Alternatively, you can paste masses and retention times into the MassHunter PCDL Manager software.

- a Set the Mass tolerance to 3 ppm.
- b Mark Retention times Optional.
- c Set the **RT tolerance** to 1 minute.
- a Click the **Find Compounds** toolbar button.
- b In the mass list table, click the heading for **Mass**, to sort the table by mass.
- c Observe that the number of hits for each mass appears in the Hits column of the mass list. Note that conflicting hits are shown in red text. See Figure 4.

You may see two types of conflicting (red) hits:

- When the Hits column contains a number greater than 1, that means the database contains more than one hit for that mass, so you need to choose the correct hit.
- When the Hits column contains the number 1, that means that identical or nearly identical mass occurred at different retention times, and both instances matched to the same database hit. You need to choose the correct mass/retention time

pair for the hit. Because you sorted the table by mass, you can easily see the two mass/retention time pairs that matched to the same hit.

| MassHu   | nter Per    | sonal Compo    | und Databa | e and Library for | Pesticides      | - C•\Massh             | lunter\Data | \databases      | Nest Sub   | et cdb      |                                                     |           |
|----------|-------------|----------------|------------|-------------------|-----------------|------------------------|-------------|-----------------|------------|-------------|-----------------------------------------------------|-----------|
| Ele Edit | View        | Database / ibr | arv Links  | Help              | resticides      | Cr und Sh              |             | ridated ballot. | n est_sus. | ocreab      |                                                     |           |
| Find Con | npounds     |                | iny        | 50p               |                 |                        |             |                 |            |             |                                                     |           |
|          | ipoundo     |                |            |                   | ~               |                        |             |                 | ~          |             |                                                     |           |
| Single S | earch       | Batch Se       | earch      | Batch Summary     | Edit C          | ompounds               | Spec        | stral Search    | Brov       | vse Spectra | Edit Spectra                                        |           |
| Masses:  |             | Mass           | RT         | Hits V            | lasses          |                        |             |                 |            | Molecule:   | Structure MOL Text                                  |           |
| File     |             | 274.1941       | 6.228      | 2                 | ○ [M+H]+        | Neutral                | ○ [M-H]·    |                 |            |             |                                                     |           |
| Clear    |             | 274.194        | 6.497      | 2                 | Mass toleranc   | e: 3                   | opm         | 🔘 mDa           |            |             | 013                                                 |           |
| Cicur    |             | 266.1658       | 7.548      | 2                 |                 |                        |             |                 |            |             |                                                     |           |
|          |             | 192.0899       | 3.684      | 2 F               | Retention times |                        | lon         | search mode     |            |             |                                                     | Ý         |
|          |             | 187.0632       | 2.094      | 2                 | Ignore          |                        |             | Include neut    | rals       |             |                                                     | 043       |
|          |             | 311.0864       | 3.043      | 1                 | Optional        |                        |             | Include anio    | ns         |             |                                                     |           |
|          |             | 314.2252       | 5.668      | 1                 |                 |                        |             |                 |            |             | онз                                                 |           |
|          |             | 226.1209       | 4.399      | 1                 | RT tolerance:   | 1                      | nin         | Include catio   | ons        |             | nat.'                                               |           |
|          |             | 225.1272       | 6.101      | 1                 | TTT toicranee.  |                        |             |                 |            | Notes:      |                                                     |           |
|          |             | 234.1733       | 4.129      | 1                 |                 |                        |             |                 |            |             |                                                     |           |
|          |             | 220 1/21       | 2 242      | 1                 |                 |                        |             |                 |            |             |                                                     |           |
|          |             |                |            |                   |                 |                        |             |                 |            |             |                                                     |           |
|          |             |                |            |                   |                 |                        |             |                 |            |             |                                                     |           |
|          |             |                |            |                   |                 |                        |             |                 |            |             |                                                     |           |
|          |             |                |            |                   |                 |                        |             |                 |            |             |                                                     |           |
| Batch Se | arch Re     | sults: 2 hits  | for Mass:  | 274.1941 RT: 6    | 5.228           |                        |             |                 |            |             |                                                     |           |
| Best     |             | Compound N     | ame        | Formula           | Mass            | Delta<br>Mass<br>(ppm) | RT<br>(min) | Delta<br>RT     | CAS        | ChemSpider  | IUPAC Name                                          | Spectra # |
| F 🔽 (    | Cinmethylin |                |            | C18H26O2          | 274.19328       | -2.99                  |             |                 | 87818-31-3 | 82843       | (1S,2R,4R)-4-Isopropyl-1-methyl-2-[(2-methylbenz    | . 0       |
|          | Empenthrin  | l.             |            | C18H26O2          | 274.19328       | -2.99                  |             |                 | 54406-48-3 | 11677236    | (4E)-4-Methyl-4-hepten-1-yn-3-yl (1R)-2,2-dimethyl. | . 0       |

Figure 4 Batch Search results with retention time optional

- 7. View hits for selected masses.
- Click a row in the Mass List table to display the compounds found for that mass. These compounds appear in the Batch Search Results table in the lower part of the window.

For easy review of results, use the **F4** key to scroll down the Mass List and the **Shift+F4** keys to scroll back up. The information in the results table is updated as you scroll through the mass list.

- 8. Resolve any results that conflict (displayed in red).
- a If a given mass matched to two database hits, mark the **Best** column for the row (compound) you believe is the best compound hit for that mass. In many cases, this will be the one already selected by the software.
- b If two masses at different retention times (two compounds) matched to the same database hit, clear the checkbox for one of the masses. The Delta Mass (ppm) column may provide a clue about the correct result. The retention time may also provide a clue.
- 9. Click the **Batch Summary** tab.
- See Figure 5.

| <u>File E</u> dit <u>V</u> iew [ | Database/Library Lin | ks <u>H</u> elp      |               |                   |                        |             |                 |             |
|----------------------------------|----------------------|----------------------|---------------|-------------------|------------------------|-------------|-----------------|-------------|
| Find Compounds 🚑                 | 📓 🗋 🞽 🔘              |                      |               |                   |                        |             |                 |             |
| Single Search                    | Batch Search         | Batch Summ           | ary           | Edit Compou       | nds                    | Spectral Se | arch            | Brows       |
| Report comments:                 |                      |                      |               |                   |                        |             |                 |             |
|                                  |                      |                      |               |                   |                        |             |                 |             |
|                                  |                      |                      |               |                   |                        |             |                 |             |
|                                  |                      |                      |               |                   |                        |             |                 |             |
| Mass list search param           | eters                | List Eles)t          |               |                   |                        |             |                 |             |
| Massistille. C. (Mas             | Norm Neutral         | ass List Hies pest_c | h: Neutral    |                   |                        |             |                 |             |
| Masses. 47-10.                   | o ppin Neural        | 560                  | an. Neutrai   | ,                 |                        |             |                 |             |
| Retention time paramet           | ters                 | - Best mass match re | sults         |                   |                        |             |                 |             |
| RT's: +/-1m                      | in (Optional)        | Total h              | its: 52 / 89  | 1 (5.8%)          |                        |             |                 |             |
|                                  |                      | Conflicting h        | its: 0 / 52 ( | 0%)               |                        |             |                 |             |
| Apply Retent                     | tion Times           | Single match         | es: 47 / 89   | 1 (5.3%)          |                        |             |                 |             |
|                                  |                      |                      |               |                   |                        |             |                 |             |
|                                  |                      |                      |               |                   |                        |             |                 |             |
|                                  |                      |                      |               |                   |                        |             |                 |             |
|                                  |                      |                      |               |                   |                        |             |                 |             |
|                                  |                      |                      |               |                   |                        |             |                 |             |
| atch Summary Re                  | esults: 42 hits (52  | total hits, 47       | single ma     | tches, 891        | submitte               | d)          |                 |             |
| Compo                            | ound Name            | Formula              | Mass          | Mass<br>Submitted | Delta<br>Mass<br>(ppm) | RT<br>(min) | RT<br>Submitted | Delta<br>RT |
|                                  |                      |                      |               |                   |                        |             |                 |             |
| ICIA0858                         |                      | C10H12N              | 192.08988     | 192.08990         | -0.12                  |             | 3.684           |             |

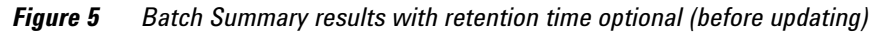

#### 10. Update retention times in the database from the current mass list.

#### a Click the Apply Retention Times button.

b Note that this button is unavailable until the database is enabled for editing (as described in step 2) and all conflicting hits are resolved (as described in step 8).

Retention times are updated in the database for each of the compounds listed in the Batch Summary table. See Figure 6.

| Elle Edit View Database/Library                                                                                                    | Links <u>H</u> elp                                                                                                    |                                                                                                    |                                                                                                    |                                                                                                    |                                                                                                    |                                                                                                    |                                                                                  |
|----------------------------------------------------------------------------------------------------|----------------------------------------------------------------------------------------------------|----------------------------------------------------------------------------------------------------|----------------------------------------------------------------------------------------------------|----------------------------------------------------------------------------------------------------|----------------------------------------------------------------------------------------------------|----------------------------------------------------------------------------------------------------|----------------------------------------------------------------------------------|
| 🕨 Find Compounds 🎒 🛃   🗋 💕   😨                                                                                                    | )                                                                                                    |                                                                                                    |                                                                                                    |                                                                                                    |                                                                                                    |                                                                                                    |                                                                                  |
| Single Search Batch Search                                                                                                    | Batch Summa                                                                                                    | ary                                                                                                    | Edit Compou                                                                                                    | nds                                                                                                    | Spectral Sea                                                                                                | arch                                                                                                    | Browse                                                                           |
|                                                                                                    |                                                                                                    |                                                                                                    |                                                                                                    |                                                                                                    |                                                                                                    |                                                                                                    |                                                                                  |
|                                                                                                    |                                                                                                    |                                                                                                    |                                                                                                    |                                                                                                    |                                                                                                    |                                                                                                    |                                                                                  |
|                                                                                                    |                                                                                                    |                                                                                                    |                                                                                                    |                                                                                                    |                                                                                                    |                                                                                                    |                                                                                  |
|                                                                                                    |                                                                                                    |                                                                                                    |                                                                                                    |                                                                                                    |                                                                                                    |                                                                                                    |                                                                                  |
| Mass list search parameters                                                                                                    |                                                                                                    |                                                                                                    |                                                                                                    |                                                                                                    |                                                                                                    |                                                                                                    |                                                                                  |
| Mass list file: C:\MassHunter\Data\PCDL                                                                                                    | \Mass List Files\pest_co                                                                                                    | ompounds.txt                                                                                                    |                                                                                                    |                                                                                                    |                                                                                                    |                                                                                                    |                                                                                  |
| Masses: +/- 10.0 ppm Neutral                                                                                                    | Sean                                                                                                    | ch: Neutral:                                                                                                    | 8                                                                                                    |                                                                                                    |                                                                                                    |                                                                                                    |                                                                                  |
| Retention time parameters                                                                                                    | Best mass match re                                                                                                    | sults                                                                                                    |                                                                                                    |                                                                                                    |                                                                                                    |                                                                                                    |                                                                                  |
| RT's: +/- 1 min (Optional)                                                                                                    | Total h                                                                                                    | its: 52 / 89                                                                                                    | 1 (5.8%)                                                                                                    |                                                                                                    |                                                                                                    |                                                                                                    |                                                                                  |
|                                                                                                    | Conflicting h                                                                                                    | its: 0 / 52 (                                                                                                    | 0%)                                                                                                    |                                                                                                    |                                                                                                    |                                                                                                    |                                                                                  |
|                                                                                                    | Connicting                                                                                                    |                                                                                                    |                                                                                                    |                                                                                                    |                                                                                                    |                                                                                                    |                                                                                  |
| Apply Retention Times                                                                                                    | Single match                                                                                                    | es: 4//89                                                                                                    | 1 (5.3%)                                                                                                    |                                                                                                    |                                                                                                    |                                                                                                    |                                                                                  |
| h                                                                                                    |                                                                                                    |                                                                                                    |                                                                                                    |                                                                                                    |                                                                                                    |                                                                                                    |                                                                                  |
| لم<br>atch Summary Results: 42 hits (<br>Compound Name                                                                                                    | 52 total hits, 47 s<br>Formula                                                                                                    | single ma                                                                                                    | t <mark>ches, 891</mark><br>Mass<br>Submitted                                                                                                    | submittee<br>Detta<br>Mass                                                                                                  | d <b>)</b><br>RT<br>(min)                                                                                   | RT<br>Submitted                                                                                                    | Delta<br>RT                                                                      |
| tch Summary Results: 42 hits (<br>Compound Name                                                                                                    | 52 total hits, 47 s<br>Fomula                                                                                                    | Mass                                                                                                    | tches, 891<br>Mass<br>Submitted                                                                                                    | submittee<br>Delta<br>Mass<br>(ppm)                                                                                         | d)<br>RT<br>(min)<br>3.684                                                                                  | RT<br>Submitted                                                                                                    | Delta<br>RT                                                                      |
| tch Summary Results: 42 hits (<br>Compound Name<br>ICIA0858                                                                                                    | 52 total hits, 47 s<br>Fomula<br>C10H12N<br>C11H9N02                                                                                   | single mai<br>Mass<br>192.08988<br>187.06333                                                                                                    | tches, 891<br>Mass<br>Submitted<br>192.08990<br>187.06320                                                                                            | submittee<br>Delta<br>Mass<br>(ppm)<br>-0.12<br>0.69                                                                        | d)<br>RT<br>(min)<br>3.684<br>2.094                                                                         | RT<br>Submitted<br>3.684<br>2.094                                                                                                    | Delta<br>RT<br>0.0                                                               |
| tch Summary Results: 42 hits (<br>Compound Name<br>ICLA0858<br>Quinacetol sulfate<br>Cirmethvin                                                                                                    | 52 total hits, 47 s<br>Formula<br>C10H12N<br>C11H9N02<br>C13H2R02                                                                      | Mass<br>192.08988<br>187.06333<br>274.19328                                                                                                    | Mass<br>Submitted<br>192.08990<br>187.06320<br>274.19410                                                                                             | submittee<br>Delta<br>Mass<br>(ppm)<br>-0.12<br>0.69<br>-2.99                                                               | d)<br>RT<br>(min)<br>3.684<br>2.094<br>6.228                                                                | RT<br>Submitted<br>3.684<br>2.094<br>6.228                                                                                                    | Delta<br>RT<br>0.0                                                               |
| ICLA0855<br>Compound Name<br>ICLA0855<br>Quinacetol sulfate<br>Cinmethylin<br>Tirn-butk phosphate                                                                                                    | 52 total hits, 47 s<br>Formula<br>C10H12N<br>C11H9N02<br>C13H2602<br>C12H270                                                           | Mass<br>192.08988<br>187.06333<br>274.19328<br>266.16470                                                                                                    | tches. 891<br>Mass<br>Submitted<br>192.08990<br>187.06320<br>274.19410<br>266.16580                                                                  | Submittee<br>Deta<br>Mass<br>(ppm)<br>-0.12<br>0.69<br>-2.99<br>-4.15                                                       | d)<br>RT<br>(min)<br>3.684<br>2.094<br>6.228<br>7.548                                                       | RT<br>Submitted<br>3.684<br>2.094<br>6.228<br>7.548                                                                                                    | Delta<br>RT<br>0.0<br>0.0<br>0.0                                                 |
| k\$ atch Summary Results: 42 hits ( Compound Name ICIA0858 Quinacetol sulfate Cinmethylin Trin-butyl phosphate Diazinon                                                                                   | 52 total hits, 47 s<br>Formula<br>C10H12N<br>C11H9N02<br>C18H2602<br>C12H270<br>C12H27N                                                | Mass<br>192.08988<br>187.06333<br>274.19328<br>266.16470<br>304.10105                                                                                                    | tches, 891<br>Mass<br>Submitted<br>192.08990<br>187.06320<br>274.19410<br>266.6580<br>304.10200                                                      | Submittee<br>Delta<br>Mass<br>(opm)<br>-0.12<br>0.69<br>-2.99<br>-4.15<br>-3.12                                             | d)<br>RT<br>(min)<br>3.684<br>2.094<br>6.228<br>7.548<br>7.548                                              | RT<br>Submitted<br>3.684<br>2.094<br>6.228<br>7.548<br>7.548                                                                                              | Delta<br>RT<br>0.0<br>0.0<br>0.0<br>0.0<br>0.0<br>0.0                            |
| L¢<br>Atch Summary Results: 42 hits (<br>Compound Name<br>CLA0958<br>Quinacetol sulfate<br>Cinmethylin<br>Tri-nbut/ phosphate<br>Diazinon<br>Norethynodrel                                                | 52 total hits, 47 s<br>Fomula<br>C10H12N<br>C11H9NO2<br>C18H2602<br>C12H270<br>C12H271N<br>C20H2602                                    | Mass<br>192.08988<br>187.06333<br>274.19328<br>266.16470<br>304.10105<br>298.19328                                                                                                    | tches, 891<br>Mass<br>Submitted<br>192.08990<br>187.06320<br>274.19410<br>266.1650<br>304.10200<br>298.19410                                         | Submittee<br>Delta<br>Mass<br>(opm)<br>-0.12<br>0.69<br>-2.99<br>-4.15<br>-3.12<br>-2.75                                    | d)<br>RT<br>(min)<br>3.684<br>2.094<br>6.228<br>7.656<br>6.291                                              | RT<br>Submitted<br>3.684<br>2.094<br>6.228<br>7.548<br>7.556<br>6.291                                                                                     | Deita<br>RT<br>0.0<br>0.0<br>0.0<br>0.0<br>0.0<br>0.0<br>0.0<br>0.0              |
| LCH Summary Results: 42 hits (<br>Compound Name<br>ICIA0858<br>Quinacetol sulfate<br>Cinmethylin<br>Trin-butyl phosphate<br>Diazinon<br>Norethynodrel<br>Progesterone                                     | 52 total hits, 47 s<br>Fomula<br>C10H12N<br>C11H9N02<br>C18H2602<br>C12H27O<br>C12H27N<br>C12H27N<br>C20H2602<br>C21H3002              | Mass<br>192.08988<br>187.06333<br>274.19328<br>266.16470<br>304.10105<br>298.19328<br>314.22458                                                                                                    | tches, 891<br>Mass<br>Submitted<br>192.08990<br>187.06320<br>274.19410<br>266.16580<br>304.10200<br>298.19410<br>314.22510                           | submittee<br>Deta<br>Mass<br>(opm)<br>-0.12<br>0.69<br>-2.99<br>-4.15<br>-3.12<br>-2.75<br>-1.65                            | d)<br>RT<br>(min)<br>3.684<br>2.094<br>6.228<br>7.656<br>7.656<br>6.823                                     | RT<br>Submitted<br>3.684<br>2.094<br>6.228<br>7.565<br>6.221<br>6.823                                                                                     | Delta<br>RT<br>0.0<br>0.0<br>0.0<br>0.0<br>0.0<br>0.0<br>0.0<br>0.0<br>0.0<br>0. |
| tch Summary Results: 42 hits (<br>Compound Name<br>ICIA0858<br>Quinacetol sulfate<br>Cinnethylin<br>Trin-butyl phosphate<br>Diazinon<br>Norethynodrel<br>Progesterone<br>Piperonyl butoxide               | 52 total hits, 47 s<br>Formula<br>C10H12N<br>C11H9N02<br>C18H2602<br>C12H270<br>C12H270<br>C12H27N<br>C20H2602<br>C21H3002<br>C19H3005 | Single mail           Mass           192.08988           187.06333           274.19328           266.16470           304.10105           298.19328           314.22458           338.20932                        | tches, 891<br>Mass<br>Submitted<br>192.08990<br>187.06320<br>274.19410<br>266.16580<br>304.10200<br>298.19410<br>314.22510<br>314.22510              | submittee<br>Deta<br>Mass<br>(ppm)<br>-0.12<br>0.69<br>-2.99<br>-4.15<br>-3.12<br>-2.75<br>-3.18                            | t)<br>RT<br>(mm)<br>3.684<br>2.094<br>6.228<br>7.548<br>7.556<br>6.291<br>6.823<br>6.458                    | RT<br>Submitted<br>3.684<br>2.094<br>6.228<br>7.548<br>7.656<br>6.291<br>6.623<br>6.645                                                                   | Delta<br>RT<br>0.0<br>0.0<br>0.0<br>0.0<br>0.0<br>0.0<br>0.0<br>0.0<br>0.0<br>0. |
| tch Summary Results: 42 hits (<br>Compound Name<br>ICIA0858<br>Quinacetol sulfate<br>Cinmethylin<br>Trin-butyl phosphate<br>Diazinon<br>Norethynodrel<br>Progesterone<br>Piperonyl butoxide<br>Carbofuran | 52 total hits, 47 s<br>Formula<br>C10H12N<br>C11H9NO2<br>C18H2602<br>C12H27D<br>C12H27N<br>C20H2602<br>C21H3005<br>C19H3005<br>C12H15N | Single         mail           192.08988         187.06333           274.19328         266.16470           304.10105         298.19328           314.22458         338.20932           221.10519         221.10519 | tches, 891<br>Mass<br>Submitted<br>192.08990<br>187.06320<br>274.19410<br>266.16580<br>304.10200<br>298.19410<br>314.22510<br>338.21040<br>221.10520 | submittee<br>Deta<br>Mass<br>(ppm)<br>-0.12<br>0.69<br>-2.99<br>-4.15<br>-3.12<br>-2.75<br>-1.65<br>-1.65<br>-3.18<br>-0.03 | t)<br>RT<br>(min)<br>3.684<br>2.094<br>6.228<br>7.548<br>7.566<br>6.291<br>6.823<br>6.823<br>6.858<br>2.102 | Submitted           3.684           2.094           6.228           7.548           7.656           6.291           6.823           6.858           2.102 | Detta<br>RT<br>0.0<br>0.0<br>0.0<br>0.0<br>0.0<br>0.0<br>0.0<br>0.0<br>0.0<br>0. |

*Figure 6* Batch Summary results with retention time times updated

The retention times are saved automatically. You do not need to resave the database.

11. Repeat step 3 through step 10 for any additional CSV files that you created.

# Add, delete, and edit database entries

This exercise shows you how to add new pesticides to the database, delete existing ones, and edit the information in the database.

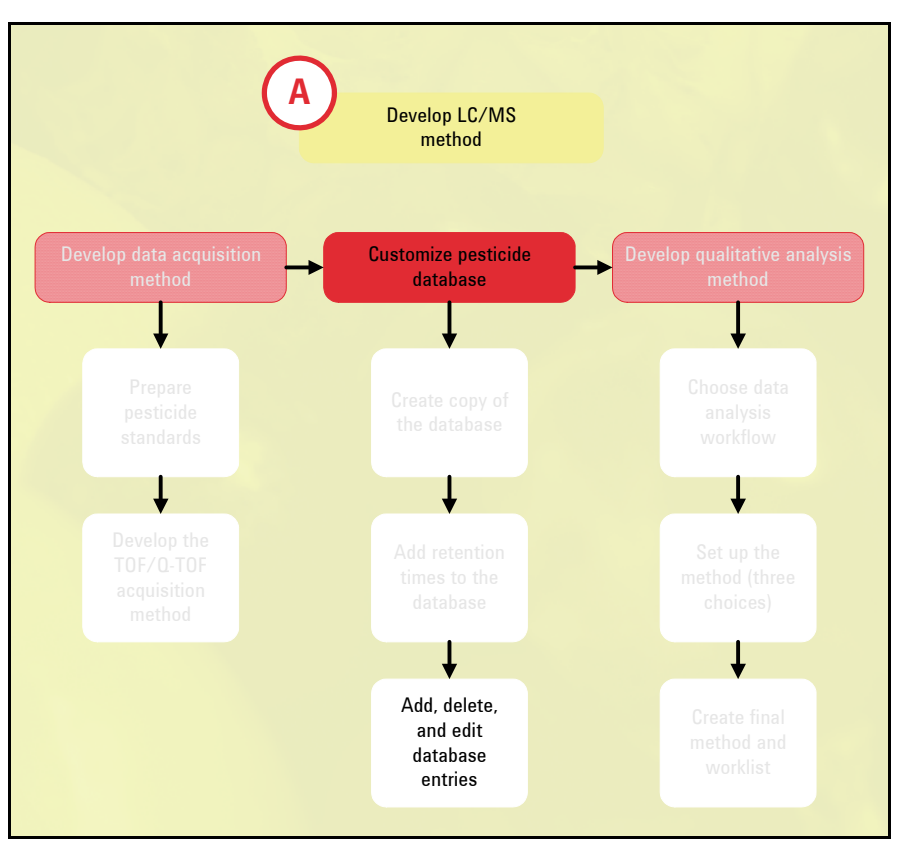

- 1. Open the MassHunter Personal Compound Database and Library (PCDL) Manager software, and your custom pesticide database.
- 2. Enable editing for this database.
- 3. Edit the database.

- a Double-click the PCDL Manager icon on your desktop.
- b In the Open Database/Library dialog box, navigate to the **MassHunter**\**PCDL** folder.
- c Click the name of your custom pesticide database, then click **Open**.

a Open the Database/Library menu.

- b Mark Allow Editing if it is not currently marked.
- Follow the directions in the Agilent G6854 MassHunter Personal Pesticide Database Quick Start Guide (Agilent publication G6854-90003, First Edition, July 2009).
- In the "Familiarization Exercises" section, see "Exercise 4. Edit compounds." Start with step 2.

If you need to import a large list of compounds, in this Quick Start Guide, see "To import compounds to a custom database" in the section on "Database operations."
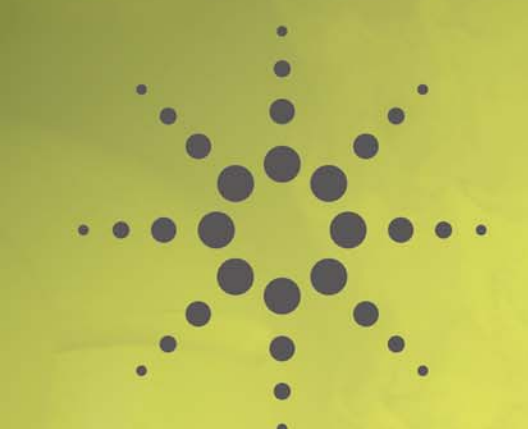

## **Developing the Qualitative Analysis Method**

These exercises show you how to set up a Qualitative Analysis method for multi-residue pesticide screening with an Agilent TOF or Q-TOF and MassHunter Workstation software.

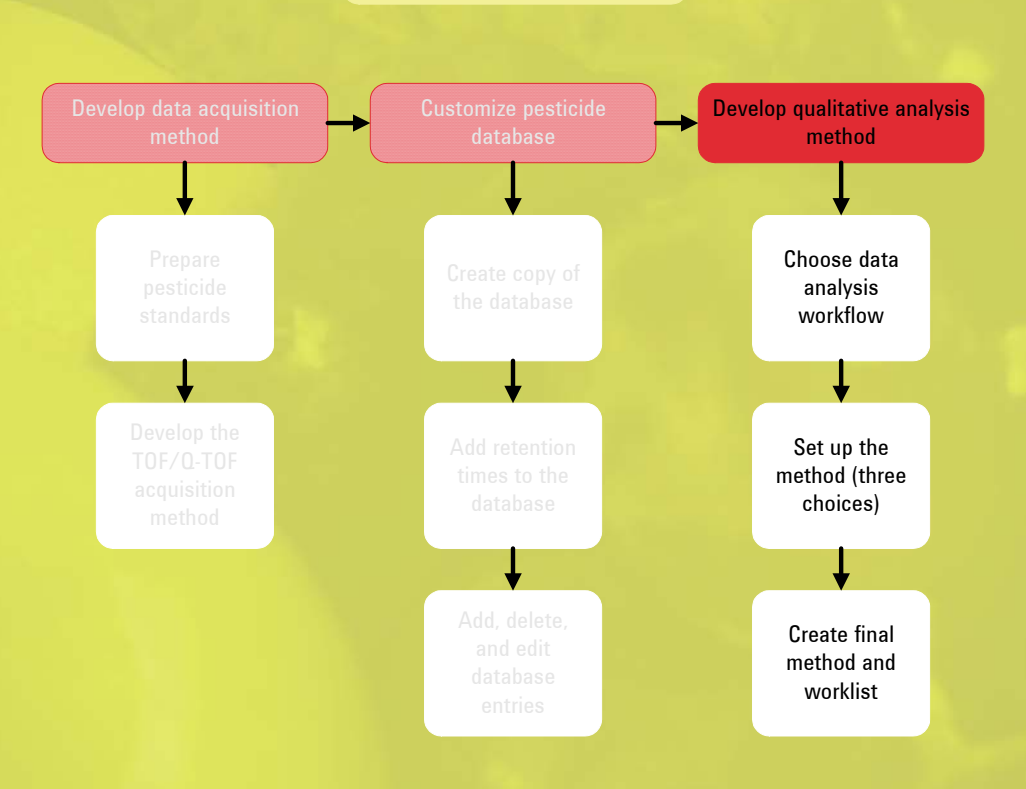

Develop LC/MS method

Choose a data analysis workflow38Set up the data analysis method (three choices)43Create final method and worklist52

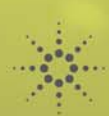

# Choose a data analysis workflow

In this exercise, you choose one of three workflows for your data analysis method. For all workflows, MassHunter Qualitative Analysis uses the MassHunter Personal Pesticide Database (or a custom pesticide database) to find the pesticides in the sample.

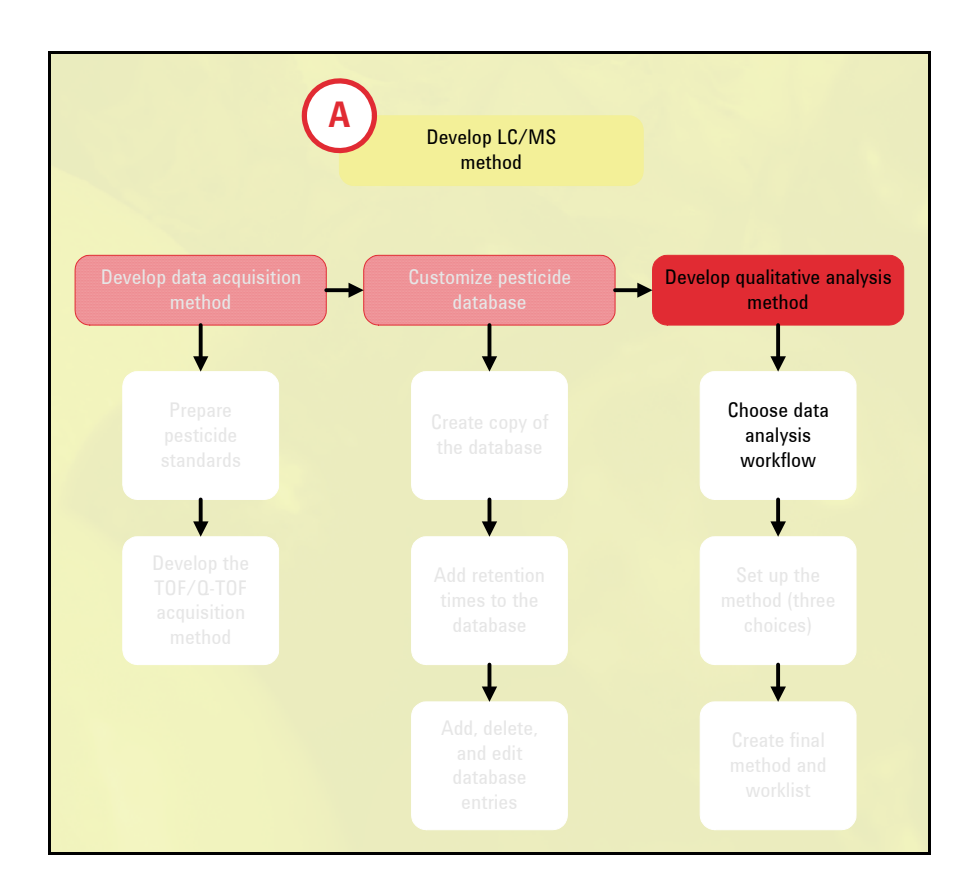

### Learn about the workflows for Qualitative Analysis B.04.00

 If you have Qualitative Analysis B.04.00, read the summaries here. If you have Qualitative Analysis B.05.00, go to the next section.

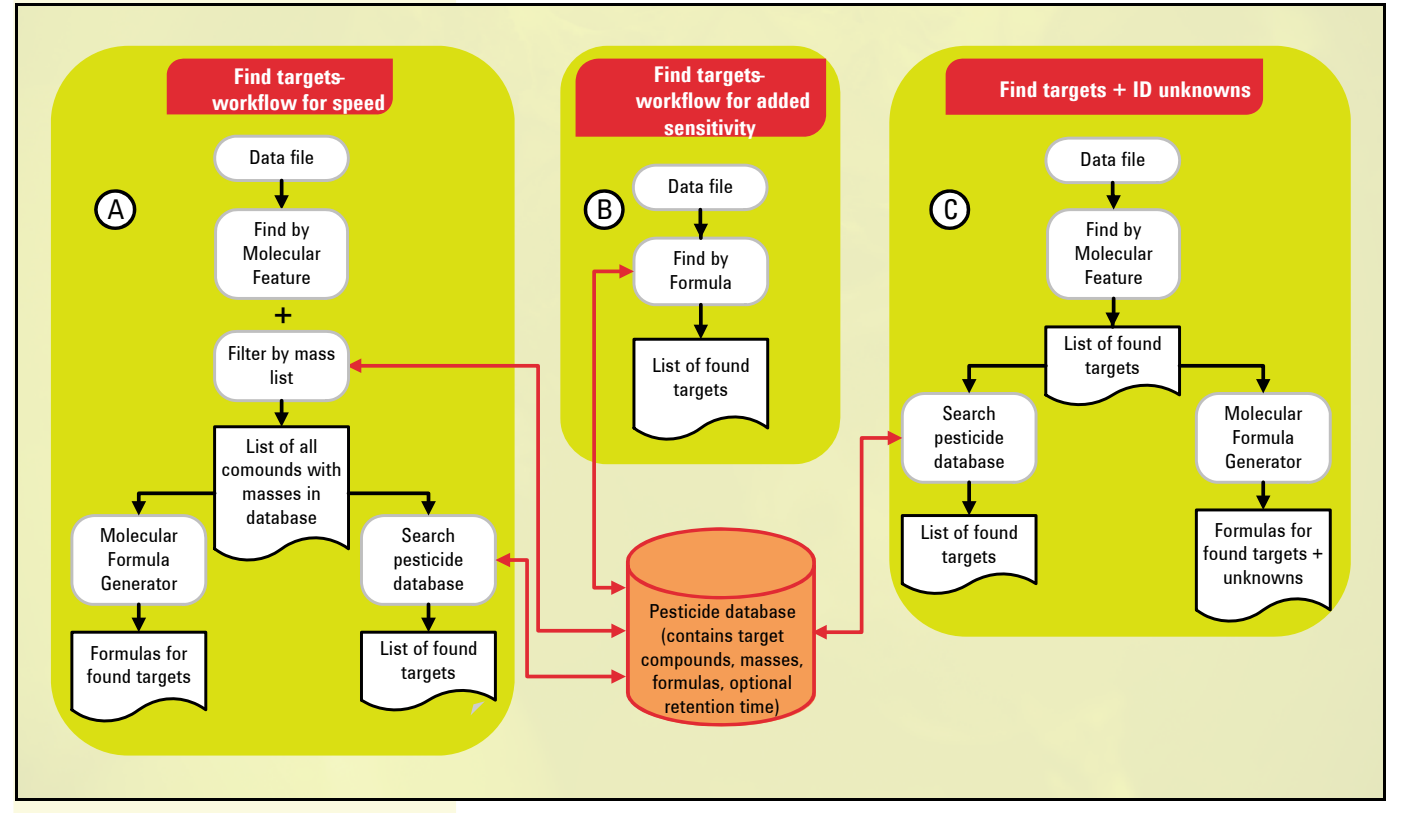

Figure 7 Choice of workflows for data analysis

The choice of workflow depends on the needs of your lab.

• *Method A* in Figure 7 uses molecular feature extraction to find compounds and then searches the found compounds against the pesticide database. Matches take into consideration both accurate masses and isotope information. This method is equivalent to a forward search. When you search a large database, this method is much faster in computation time than *Method B*, but it is more prone to false positives.

*Method A* also includes molecular formula generation (MFG) for compounds that have masses in the database.

• *Method B* finds compounds by formula, where the formulae come from the pesticide database. Matches take into consideration both accurate masses and isotope information. This method is equivalent to a reverse search. It provides even greater sensitivity than Method A because it uses extracted ion chromatograms (EICs) to find the target compounds.

If you need to analyze many hundreds of compounds and your custom database does *not* have retention times, consider using one of the other methods because they will be much faster than *Method B*. If you have 1600 pesticides in your database and no retention times, *Method B* is very slow. For more information, see "Settings to reduce processing time for Find by Formula" on page 81.

- *Method C* is similar to *Method A*, but also uses molecular formula generation (MFG) to calculate formulae of unknown compounds not found in the pesticide database.
- Read "Increased Productivity for Target Compound Screening Using TOF-MS and Accurate-Mass Databases with Optional Retention Time – *Part 2*: Integrated, Automated Workflows" (Agilent technical note 5990-4829EN, December 2009).
- See especially the section on "Multiple workflows in MassHunter Qualitative Analysis."
- If you want to read Part I of this technical note, download "Increased Productivity for Target Compound Screening Using TOF-MS and Accurate-Mass Databases with Optional Retention Time – Part 1: Unique Capabilities of Agilent Software" (Agilent technical note 5990-4828EN, December 2009).

Note that developing experience with this type of screening is critical, and using the capability to *customize* and make a *personal* compound database is a key to successful targeted and nontargeted screening.

2. Learn more about the data analysis approaches.

### Learn about the workflows for Qualitative Analysis B.05.00

 If you have Qualitative Analysis B.05.00, read the summaries here. If you have Qualitative Analysis B.04.00, read the summaries in the previous section.

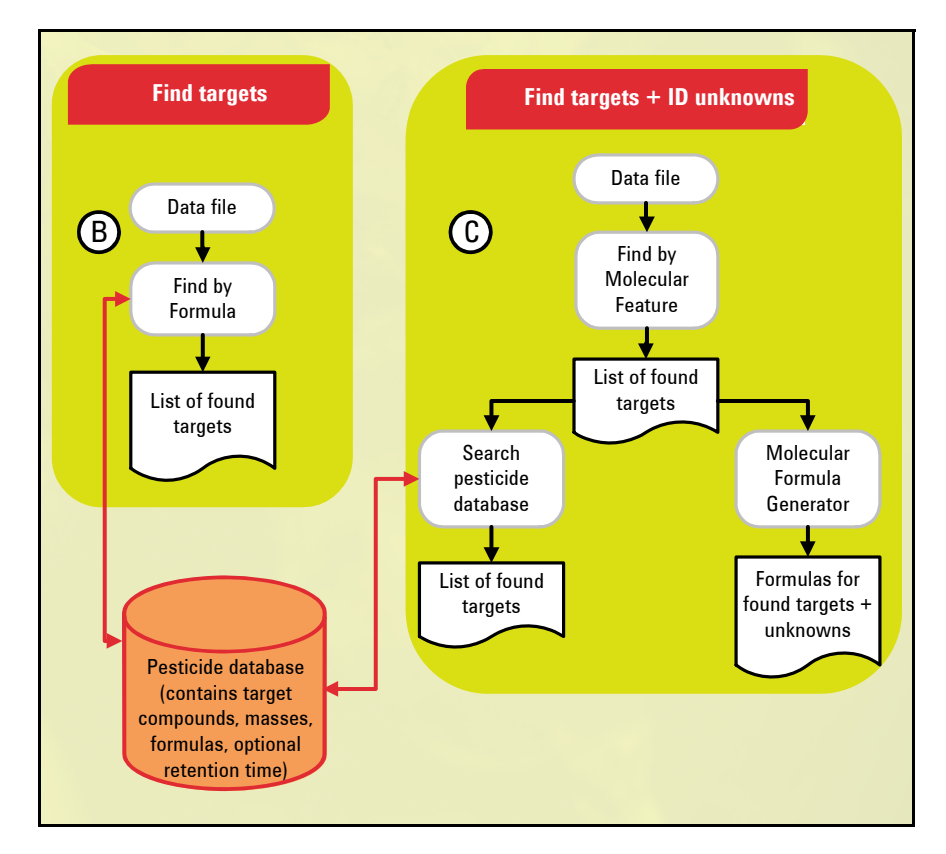

Figure 8 Choice of workflows for data analysis

The choice of workflow depends on the needs of your lab.

• *Method B* in Figure 8 finds compounds by formula, where the formulae come from the pesticide database. Matches take into consideration both accurate masses and isotope information. This method is equivalent to a reverse search.

Starting with Agilent MassHunter Qualitative Analysis B.05.00, Find by Formula is significantly faster, making Method B an excellent choice for pesticide screening.

• *Method C* uses molecular feature extraction to find compounds and then searches the found compounds against the pesticide database. Matches take into consideration both accurate masses and isotope information. This method is equivalent to a forward search. This method also uses molecular formula generation (MFG) to calculate formulae of unknown compounds not found in the pesticide database.

- 2. Learn more about the data analysis approaches.
- Note that developing experience with compound screening is critical, and using the capability to *customize* and make a *personal* compound database is a key to successful targeted and nontargeted screening.

### **Choose a workflow**

- 1. Consider your lab's needs.
- Choose a suitable approach based on:
  - · Whether you need to identify nonpesticide sample components
  - Your tolerance for false positives and false negatives

2. Pick a workflow.

Pick a workflow based on Figure 8 and the descriptions under it.

# Set up the data analysis method (three choices)

In this exercise, you develop a MassHunter Qualitative Analysis method for pesticide screening. You do only one of the three tasks in this section—the one that matches the approach you chose in the previous exercise. Depending on your software version, the previous exercise was either:

- "Learn about the workflows for Qualitative Analysis B.04.00" on page 39, or
- "Learn about the workflows for Qualitative Analysis B.05.00" on page 41.

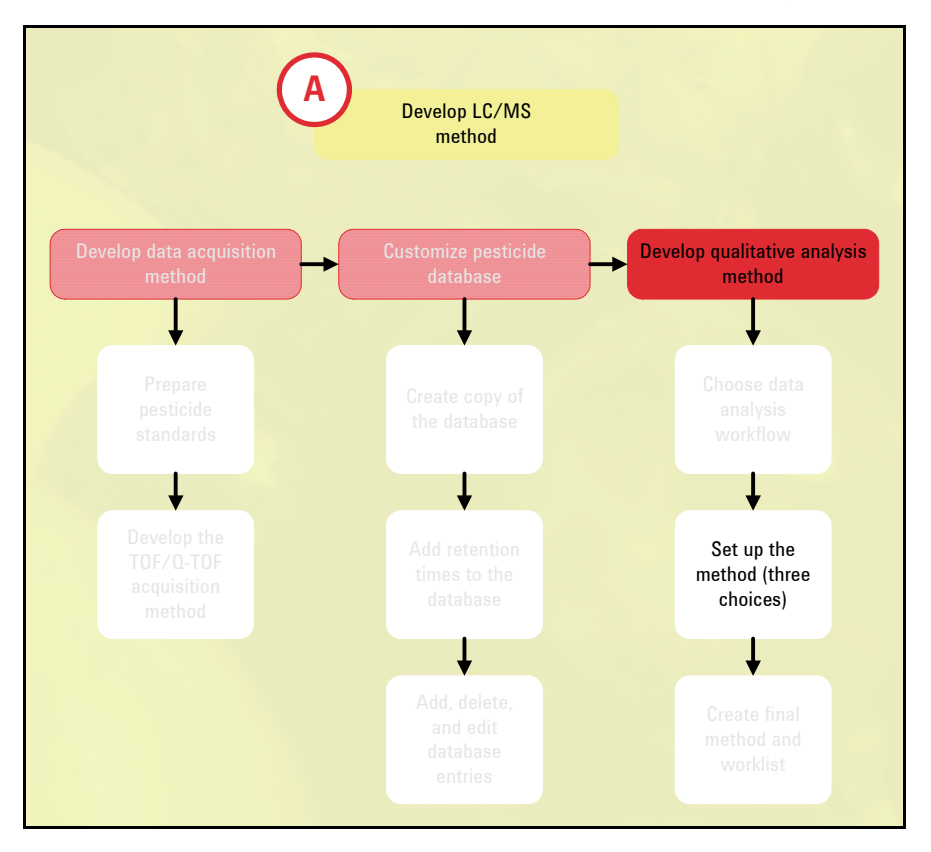

For general background information about use of MassHunter Qualitative Analysis methods for compound screening, read:

- "An Application Kit for Multi-Residue Screening of Pesticides using LC/TOF or Q-TOF with a Pesticide Personal Compound Database" (Agilent application note 5990-4251EN, August 2009)
- "An Application Kit for the Screening of Samples for Analytes of Forensic and Toxicological Interest using TOF or Q-TOF LC/MS with a Personal Forensics/Toxicology Database" (Agilent application note 5990-4252EN, August 2009)

### To set up the method for Find by Molecular Feature Extraction (MFE) (Method A in Figure 7)

1. Open MassHunter Qualitative Analysis.

2. Use the MS Target Compound Screening workflow.

3. Save the method with a new name.

4. Open a data file and observe the spectral noise level.

5. Set parameters for Find by Molecular Feature – Extraction tab. In this task, you set up a method to find all the compounds in a data file, then filter the masses of the found compounds by the monoisotopic masses in the pesticide database. You set up the method to then search the filtered compounds against the pesticide database.

You also set the method to generate molecular formulae for compounds that have database matches. You can then compare database search results with the generated formulae, which gives greater confidence in valid results and alerts you when an alternative formula is possible. For information about Agilent molecular formula generation (MFG), see:

 "Superior Molecular Formula Generation from Accurate-Mass Data" (Agilent technical note 5989-7409EN, January 2008)

The PCDL Manager software scores the database search results by how well the following parameters match between the experimentally measured results and the calculated result for the database entry:

- Accurate monoisotopic mass
- Isotope ratio
- Isotope spacing

This unique scoring algorithm increases confidence in the results.

- Double-click the MassHunter Qualitative Analysis icon.
- a Click View > Configure for Workflow > MS Target Compound Screening.
- b If you see a message that describes what the program will do next, click OK.

This step is important because it loads the method **screening-default.m**. If you start with a different method, these instructions will not be correct.

- a Click Method > Save As.
- b Give the method a new name (for example, **Screening-Pesticide-MFE.m**) and click **OK**.
- a Click File > Open Data File.
- b Select the data file that you created in "Acquire data for test mixture of pesticides" on page 19 and click **OK**.
- c Display a spectrum.
- d Determine the approximate noise level. You need this number in the next step. For details on how to determine the noise level in spectra, see page 70.
- a In Method Explorer, click **MS Target Compound Screening Workflow > Find by Molecular Feature**.
- b Click the Extraction tab.

6. Set parameters for Find by

Molecular Feature - Ion

7. Set parameters for the Compound Filters and

Mass Defect tabs.

8. Set parameters for Find by

Molecular Feature – Mass

Species tab.

Filters tab.

c Under Peak filters, set Use peaks with height to 3X the noise level you determined in the previous step.

If you change the MS data acquisition method, change the setting for **Use peaks** with height to match the new noise level.

For more information about settings for MFE, as well as figures that show initial settings, see "Initial settings for Find by Molecular Feature Extraction" on page 69.

- a Click the **Ion Species** tab.
- b Mark the adducts you expect to see.
- a Click each tab.
- b Make sure no filters are set.
- a Click the Mass Filters tab.
- b Mark the check box for Filter mass list.
- c Set the filter to **3 ppm**, or the mass accuracy you routinely observe in complex matrices.
- d Select Include only these mass(es).
- e Click Database.
- f Under Database, replace **default.csv** with **Pesticides.cdb** or a custom database.

If you wish to also generate formulae for unknown compounds *not* found in the database (as in Method C in Figure 7 on page 39), do *not* filter the mass list by masses in the database. Clear the check box for **Filter mass list**, or mark the check box and set up to *exclude* background masses.

- a Click the Results tab.
- b Set it up as shown in Figure 18 on page 73.
- a In Method Explorer, click Find Compounds > Find by Molecular Feature.
- b Click the Charge State tab.
- c Mark Limit assigned charge states to a maximum of and type 1.
- d Mark Treat ions with unassigned charge as single-charged.
- a In Method Explorer, click **MS Target Compound Screening Workflow > Identify by Database Search**.

- 9. Set parameters for Find by Molecular Feature – Results tab.
- 10. Set parameters for Find by Molecular Feature – Charge State tab.

## 11. Set parameters for database search.

|                                    | b In the Database tab, replace default.csv with Pesticides.cdb or your custom data-<br>base. Hint: To open *.cdb files, in the Open Database File dialog box, change Files<br>of type to PCDL Files (*.cdb).                                                                                                    |
|------------------------------------|----------------------------------------------------------------------------------------------------|
|                                    | c Click the <b>Search Criteria</b> tab.                                                                                                    |
|                                    | <ul> <li>d Do one of the following:</li> <li>If you want to find both targeted and nontargeted pesticides, click Mass and retention time (retention time optional).</li> <li>If you want to find targeted pesticides only, click Mass and retention time (retention time required).</li> </ul>                                                                                      |
|                                    | <ul> <li>e Under Match tolerance:</li> <li>Set Mass to 3 ppm (or the mass accuracy you routinely observe in complex matrices). Use the same tolerance (ppm) as you used in step 8 above.</li> <li>Set Retention time to 0.1 min (or the variation you expect in retention time). Note that this is a ± setting. A value of 0.1 min sets a 0.2-min retention time window.</li> </ul> |
| 12. Set the report options.        | a In Method Explorer, click <b>MS Target Compound Screening Workflow &gt; Com</b> -<br>pound Report.                                                                                                    |
|                                    | b Click the <b>Templates</b> tab.                                                                                                    |
|                                    | <ul> <li>c For Compound report template, select CompoundReportWithIdentification-<br/>Hits.xltx.</li> </ul>                                                                                                    |
|                                    | d Click the Worklist Options tab.                                                                                                    |
|                                    | e Set up the type of report you want (printed, Microsoft $^{	extsf{R}}$ Excel, or Adobe $^{	extsf{R}}$ PDF).                                                                                                    |
|                                    | It is important to use the <b>CompoundReportWithIdentificationHits.xItx</b> report tem-<br>plate because if multiple database hits exist, this report shows them all.                                                                                                    |
|                                    | <ul> <li>If you want to customize the report, see the following for instructions:</li> <li>Agilent MassHunter Workstation Software Reporting Familiarization Guide<br/>(Agilent publication G3335-90110, First Edition, July 2011)).</li> <li>Agilent MassHunter Reporting User Information DVD (Agilent publication<br/>G6845-60007, May 2011).</li> </ul>                         |
| 13. Set parameters for automation. | a In Method Explorer, click <b>MS Target Compound Screening Workflow &gt; Automa-</b><br>tion.                                                                                                    |
|                                    | b Click the <b>Analysis Options</b> tab.                                                                                                    |
|                                    | c Click Find by Molecular Feature.                                                                                                    |
|                                    | d Confirm that the check box for <b>Search a database for each compound</b> is marked.                                                                                                    |
|                                    | e Mark the check box for <b>Generate formulas for each compound</b> . (You can then compare database search results with the generated formulas,)                                                                                                    |
|                                    | f Click All Compounds.                                                                                                    |
|                                    | g Mark the check box for Show only identified compounds.                                                                                                    |

Developing the Qualitative Analysis Method

Set up the data analysis method (three choices)

14. Save the method. Click Method > Save. 15. Test the method. a Click Actions > Run the Worklist Actions. b Verify that you receive the desired report and that the results are reasonable. c To evaluate the MFE results, check some of the compounds found at lower levels: In the Compound Table, right-click a low-level compound and click Extract • complete result set. Compare the EICs and the ECCs. If they match fairly well, the settings are ٠ probably good. If they do not, adjust the MFE settings, as described in the next step. 16. Adjust the method, if a In Method Explorer, click MS Target Compound Screening Workflow > Find by **Molecular Feature**. necessary. b Click the Extraction tab. c Under Peak filters, set Use peaks with height to a new noise value (likely higher to be more selective). d Save the method. A higher threshold reduces the number of false positives, but you may miss some low-level pesticides that are present. 17. Test the method again, and a Click Actions > Run the Worklist Actions. save when you are done. b Evaluate the results. c Make further adjustments if necessary. d Save the method when you are done.

47

### To set up the method for Find by Formula (Method B in Figure 7 and Figure 8)

1. Open MassHunter Qualitative Analysis.

2. Use the MS Target Compound Screening workflow.

3. Save the method with a new name.

4. Open a data file.

5. Set parameters for Find by Formula – Formula Source tab. In this task, you set up a method to search a data file for the accurate masses of all pesticides in a pesticide database. This method can find pesticides at very low concentrations, but (if you have MassHunter Qualitative Analysis B.04.00) it takes longer than Find by Molecular Feature—the method in the previous task. If you have MassHunter Qualitative Analysis B.04.00 and you need to reduce processing time for Find by Formula, see "Initial settings for Find by Formula" on page 75.

Find by Formula compares the experimentally measured results and the calculated result for the database entries. It scores the results by how well the following parameters match:

- Accurate monoisotopic mass
- Isotope ratio
- Isotope spacing
- Double-click the MassHunter Qualitative Analysis icon.
- a Click View > Configure for Workflow > MS Target Compound Screening.
- b If you see a message that describes what the program will do next, click **OK**.

a Click **Method > Save As**.

b Give the method a new name (for example, Screening-Pesticide-FindByFormula.m) and click OK.

### a Click File > Open Data File.

- b Select the data file that you created in "Acquire data for test mixture of pesticides" on page 19 and click **OK**.
- a In Method Explorer, click **MS Target Compound Screening Workflow > Find by** Formula.
- b In the Formula Source tab, make sure Database is selected, then replace default.csv with Pesticides.cdb or a custom database. (Hint: To open \*.cdb files, in the Open Database File dialog box, change Files of type to PCDL Files (\*.cdb).
- c For Database values to match, do one of the following:
  - If you want to find both targeted and nontargeted pesticides, click **Mass and** retention time (retention time optional).
  - If you want to find targeted pesticides only, click Mass and retention time (retention time required).

For additional information and figures that show settings, see "Initial settings for Find by Formula" on page 75.

See also the tips in "Settings to reduce processing time for Find by Formula" on page 81.

 Set parameters for Find by Formula – Formula Matching tab.

- 7. Set parameters for Find by Formula – Positive lons or Negative lons tab.
- Set parameters for Find by Formula – EIC Peak Filters tab.
- 9. Set parameters for Find by Formula Results tab.
- 10. Set the report options.

- a Click the Formula Matching tab.
- b Under Match tolerance:
  - Set Masses to ± 3 ppm, or the mass accuracy you typically observe in complex matrices.
  - Set Retention times to ± 0.1 min.
- c Under Expansion of values for chromatogram extraction:
  - Set Possible m/z to Symmetric (ppm), with a window of  $\pm 20$ .
  - Set Expected retention time to ± 1.0 min.

The 0.1-min window in step b is used by the database search to exclude isomers that elute close together, while the 1.0-min retention time window in step c is used for chromatogram extraction and signal-to-noise calculation.

- a Depending on the polarity of your runs, click either the **Positive lons** tab or the **Negative lons** tab.
- b Mark check boxes for only the adducts you expect to see.
- c Set Charge state range to 1.
- a Click the EIC Peak Filters tab.
- b Under Absolute filters, set Absolute area to a good starting value. To determine the appropriate number, sort the compound results by peak area. (Right-click in the Compound List and add the Area column if it is not already present.) Review the EICs, note a peak area cutoff that generates acceptable results (not noise), and set the value to that number.
- a Click the Results tab.
- b Set it up as shown in Figure 25 on page 80.
- a In Method Explorer, click **MS Target Compound Screening Workflow > Com**pound Report.
- b Click the **Templates** tab.
- c For Compound report template, select **CompoundReportWithIdentification-Hits.xltx**.
- d Click the Worklist Options tab.
- e Set up the type of report you want (printed, Excel, or PDF).

It is important to use this report template because if multiple database hits exist, this report shows them all.

If you want to customize the report, see the following for instructions:

- Agilent MassHunter Workstation Software Reporting Familiarization Guide (Agilent publication G3335-90110, First Edition, July 2011)
- Agilent MassHunter Reporting User Information DVD (Agilent publication G6845-60007, May 2011)

| 11. Set parameters for<br>automation. | a In Method Explorer, click <b>MS Target Compound Screening Workflow &gt; Automa</b> -<br>tion.                                                             |
|---------------------------------------|----------------------------------------------------------------------------------------------------|
|                                       | b Verify that <b>Find by Formula</b> is selected.                                                                                                    |
|                                       | c Clear the check boxes for Search a database for each compound and Generate formulas for each compound.                                                    |
| 12. Save the method.                  | <ul> <li>Click Method &gt; Save.</li> </ul>                                                                                                    |
| 13. Test the method.                  | a Click Actions > Run the Worklist Actions.                                                                                                    |
|                                       | b Verify that you get the desired report and that the results are reasonable.                                                                               |
|                                       | c If you get noisy results, go to the next step.                                                                                                    |
|                                       | The algorithm assesses the chromatographic peak shape and isotopic match scores and returns the best match, even if several peaks are displayed in the EIC. |
| 14. Adjust the method, if necessary.  | a In Method Explorer, click <b>MS Target Compound Screening Workflow &gt; Find by</b><br>Formula.                                                           |
|                                       | b Change the appropriate parameters.                                                                                                    |
|                                       | c Save the method.                                                                                                    |
|                                       | For guidance, see the tips in "Initial settings for Find by Formula" on page 75 and<br>"Settings to reduce processing time for Find by Formula" on page 81. |
| 15. Test the method again, and        | a Click Actions > Run the Worklist Actions.                                                                                                    |
| save when you are done.               | b Evaluate the results.                                                                                                    |
|                                       | c Make further adjustments if necessary.                                                                                                    |

d Save the method when you are done.

To set up the method for Find by MFE plus formula generation for unknowns (Method C in Figure 7 and Figure 8)

- 1. Open MassHunter Qualitative Analysis.
- 2. Use the MS Target Compound Screening workflow.
- 3. Save the method with a new name.
- 4. Set up the method, similar to an earlier section.

In this task, you set up a method to find all the compounds in a data file, then search the compounds against the pesticide database. You also set the method to generate molecular formulae for both compounds that were found in the database and unknowns that were not found. For information about Agilent molecular formula generation (MFG), see:

 "Superior Molecular Formula Generation from Accurate-Mass Data" (Agilent technical note 5989-7409EN, January 2008)

For additional confidence, both the database search scores and the MFG scores take into account:

- Accurate monoisotopic mass
- Isotope ratio
- Isotope spacing
- Double-click the MassHunter Qualitative Analysis icon.
- a Click View > Configure for Workflow > MS Target Compound Screening.
- b If you see a message that describes what the program will do next, click OK.
- a Click Method > Save As.
- b Give the method a new name (for example, **Screening-Pesticide-MFE+Unk.m**) and click **OK**.
- Set up the method, similar to "To set up the method for Find by Molecular Feature Extraction (MFE) (Method A in Figure 7)" on page 44.
- Follow step 4 through step 17 in that section, except do *not* do step 8 as described there. Instead, clear the check box for **Filter mass list**, or mark the check box and set up to *exclude* background masses.

# Create final method and worklist

This exercise shows you how to combine a MassHunter Data Acquisition method with a MassHunter Qualitative Analysis method, for a completely automated analysis. You do this exercise regardless of whether you have MassHunter Qualitative Analysis B.04.00 or B.05.00.

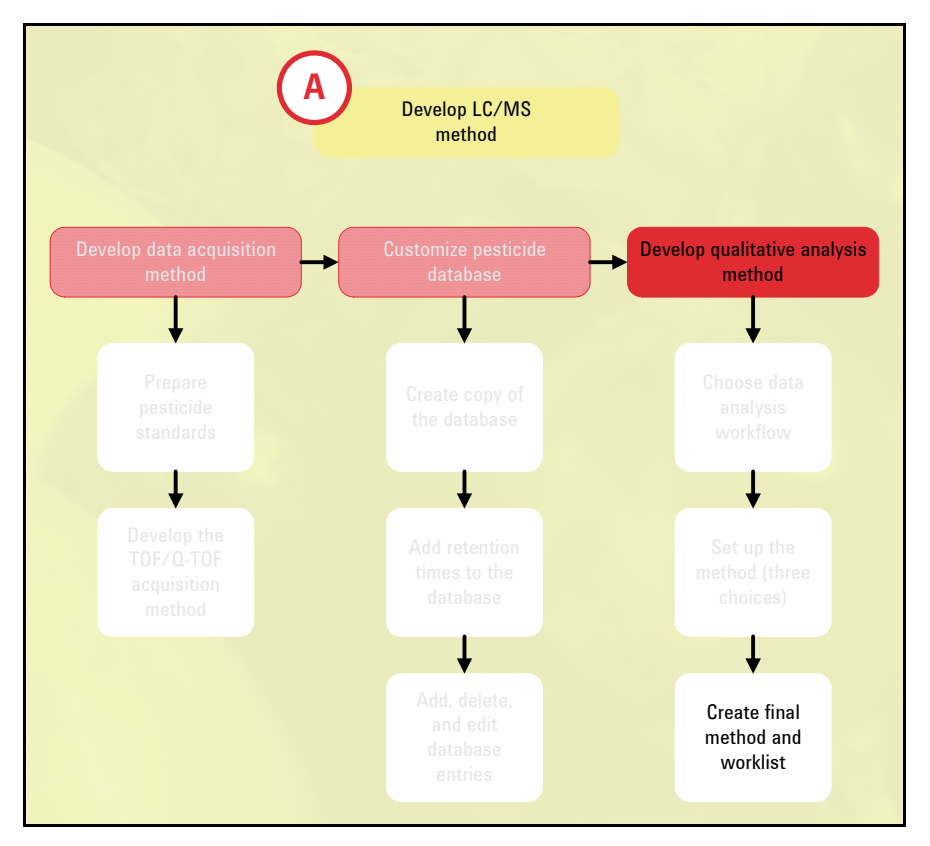

The tasks below describe two ways to do this:

- Attach the MassHunter Qualitative Analysis method that you created in this chapter to the MassHunter Data Acquisition method that you developed in Chapter 2. Then run the combined method.
- Keep the two methods separate, then (in a worklist) override the data analysis portion of the MassHunter Data Acquisition method and run the desired Mass-Hunter Qualitative Analysis method instead.

You choose which approach you prefer and do the corresponding task only.

### To add the data analysis method to the data acquisition method

1. Open your data analysis method.

In this task, you combine your data acquisition and data analysis methods into a single method. You then set up a worklist to automate pesticide screening and reporting using the combined method.

- a Open MassHunter Qualitative Analysis.
- b Open the MassHunter Qualitative Analysis method that you created in this chapter.

- 2. Save the data analysis method within the data acquisition method.
- 3. In MassHunter Data Acquisition, create a worklist that runs the combined method.

- a In the MassHunter Qualitative Analysis program, click **Method > Save As**.
- b Browse to the folder that contains the data acquisition method that you created in Chapter 2.
- c Click the name of the data acquisition method and click **Save**. The data analysis method is now part of the data acquisition method.
- a Follow the directions in step 3 in "Analyze pesticides to get retention times" on page 27. Use the method you just created.
- b Click Worklist > Worklist Run Parameters.
- c Under Run Information, for **Part of method to run**, select **Both Acquisition and DA**.
- d For Execution for Acquisition-DA, do one of the following:
  - Select **Synchronous** if you want data analysis to finish before the next sample is injected.
  - Select **Asynchronous** if you want to inject the next sample without waiting for data analysis to finish.
- e Click OK.
- 4. Save the worklist.

## To run data acquisition and data analysis as separate methods

1. Set up a worklist that uses both methods.

Click File > Save > Worklist.

In this task, you keep separate the data acquisition and data analysis methods you have developed. You set up a worklist to automate pesticide screening and reporting with these two methods.

- Follow the directions in step 3 in "Analyze pesticides to get retention times" on page 27.
- In the Sample Information tab, set up the worklist with the data acquisition method that you created in Chapter 2 and the data analysis method that you created in this chapter. See Figure 9.

| Name:      | PestBatch1            |              |   |   |          | end Counter  |
|------------|-----------------------|--------------|---|---|----------|--------------|
| - Suffix C | Counter               |              |   |   | 345 - FF |              |
| Numbe      | r of digits: 1        | Start Value: | 1 |   | Step:    | 1            |
| Data File  |                       |              |   |   |          |              |
| Name:      | PestData1             |              |   |   | 🔽 Ap     | oend Counter |
| Suffix C   | Counter               |              |   |   |          | 1            |
| Numbe      | r of digits: 1        | Start Value: | 1 |   | Step:    | 1            |
| Path:      | E:\MassHunter\data    |              |   |   |          |              |
| Method     |                       |              |   |   |          |              |
| Name:      | PesticideScreen.m     |              |   | - |          |              |
| Path:      | E:\MassHunter\methods |              |   |   |          |              |
| Override   | DA Method             |              |   |   |          |              |
| Name:      | FindByMFE.m           |              |   | • |          |              |
| Path:      | E:\MassHunter\methods |              |   |   |          |              |
| Inication  |                       |              |   |   |          |              |
|            |                       |              |   |   |          |              |

Figure 9 Setup of separate data acquisition and data analysis methods

If you do not see the column for **Override DA Method** in the worklist, it may be hidden between the **Method** and **Data File** columns. Move the mouse pointer to the boundary between these two columns. When the pointer changes to a double-sided arrow, move the column boundary to the right until you see the **Override DA Method** column. See Figure 10.

|    | V | Sample Name  | Sample Position | Method            | Override DA Method+ | → Data File   | Sample Type | Lev |
|----|---|--------------|-----------------|-------------------|---------------------|---------------|-------------|-----|
| 1  | V | PestBatch11  | P1-A1           | PesticideScreen.m | FindByMFE.m         | PestData11.d  | Calibration |     |
| 2  | V | PestBatch12  | P1-A2           | PesticideScreen.m | FindByMFE.m         | PestData12.d  | Calibration |     |
| 3  | V | PestBatch13  | P1-A3           | PesticideScreen.m | FindByMFE.m         | PestData13.d  | Blank       |     |
| 4  | V | PestBatch14  | P1-A4           | PesticideScreen.m | FindByMFE.m         | PestData14.d  | Sample      |     |
| 5  | V | PestBatch15  | P1-A5           | PesticideScreen.m | FindByMFE.m         | PestData15.d  | Sample      |     |
| 6  | V | PestBatch16  | P1-B1           | PesticideScreen.m | FindByMFE.m         | PestData16.d  | Sample      |     |
| 7  | V | PestBatch17  | P1-B2           | PesticideScreen.m | FindByMFE.m         | PestData17.d  | Sample      |     |
| 8  | V | PestBatch18  | P1-B3           | PesticideScreen.m | FindByMFE.m         | PestData18.d  | Sample      |     |
| 9  | V | PestBatch19  | P1-B4           | PesticideScreen.m | FindByMFE.m         | PestData19.d  | Sample      |     |
| 10 | V | PestBatch110 | P1-B5           | PesticideScreen.m | FindBvMFE.m         | PestData110.d | Sample      |     |

**Figure 10** Worklist showing separate data acquisition and data analysis methods. Note that you may need to move the column boundary to see the **Override DA Method** column

2. Save the worklist.

• Click File > Save > Worklist.

## **Analyzing Samples**

This chapter describes how to prepare samples and analyze them for pesticides, using the MassHunter Data Acquisition and MassHunter Qualitative Analysis methods that you developed in previous chapters. The sample preparation method is specific to spinach, but the rest of the chapter about the LC/MS analysis applies to any sample matrix.

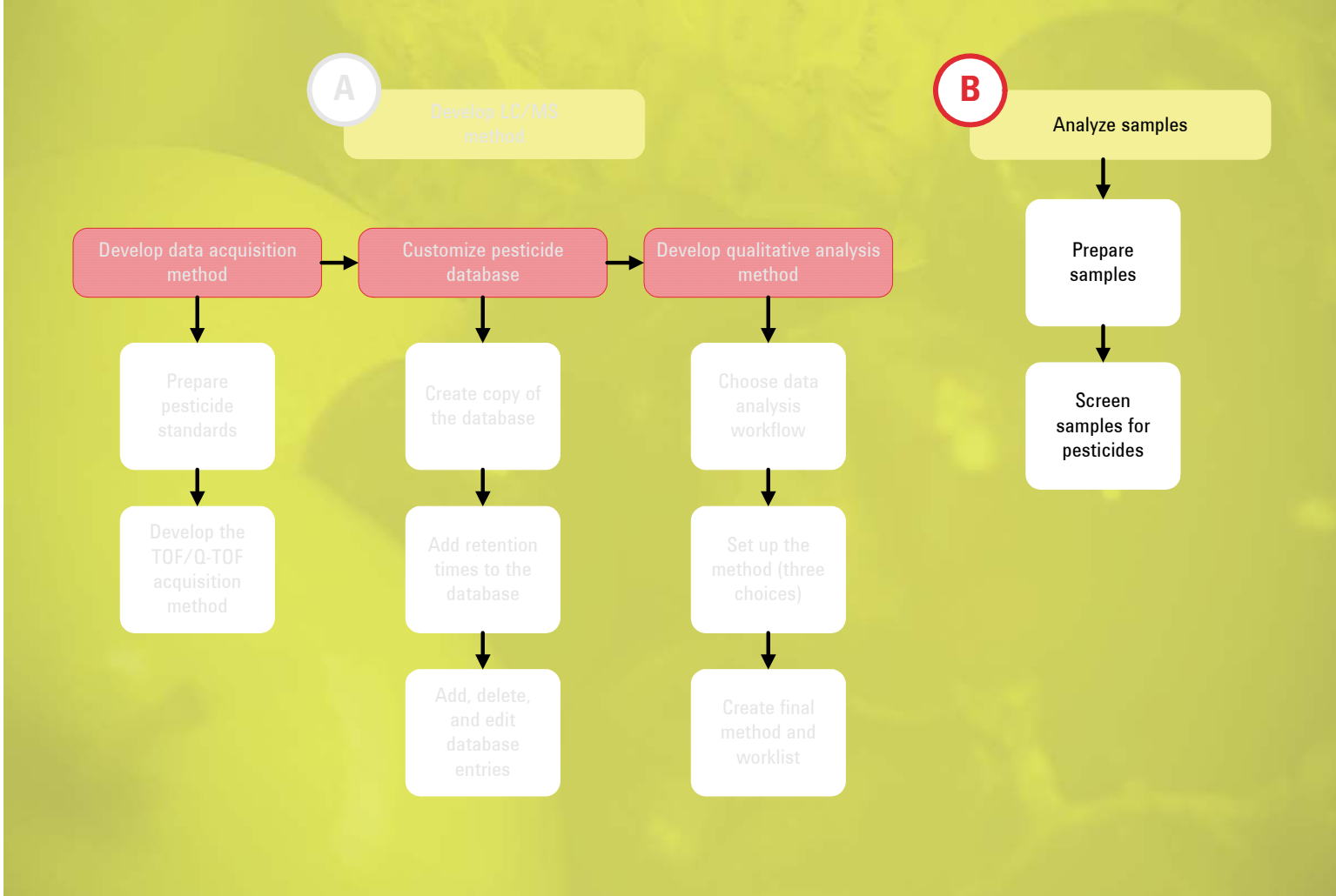

Prepare samples 56 Screen samples for pesticides 59

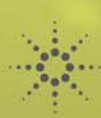

## **Prepare samples**

In this exercise, you prepare a spinach sample using Agilent SampliQ QuEChERS extraction and sample cleanup kits. If you analyze other foods, your sample preparation may be similar. However, it is important to select the proper kit for each type of food sample. See "Agilent SampliQ QuEChERS Kits" (Agilent publication number 5990-3562EN, February, 2010) for guidance. This publication also gives examples of sample preparation methods.

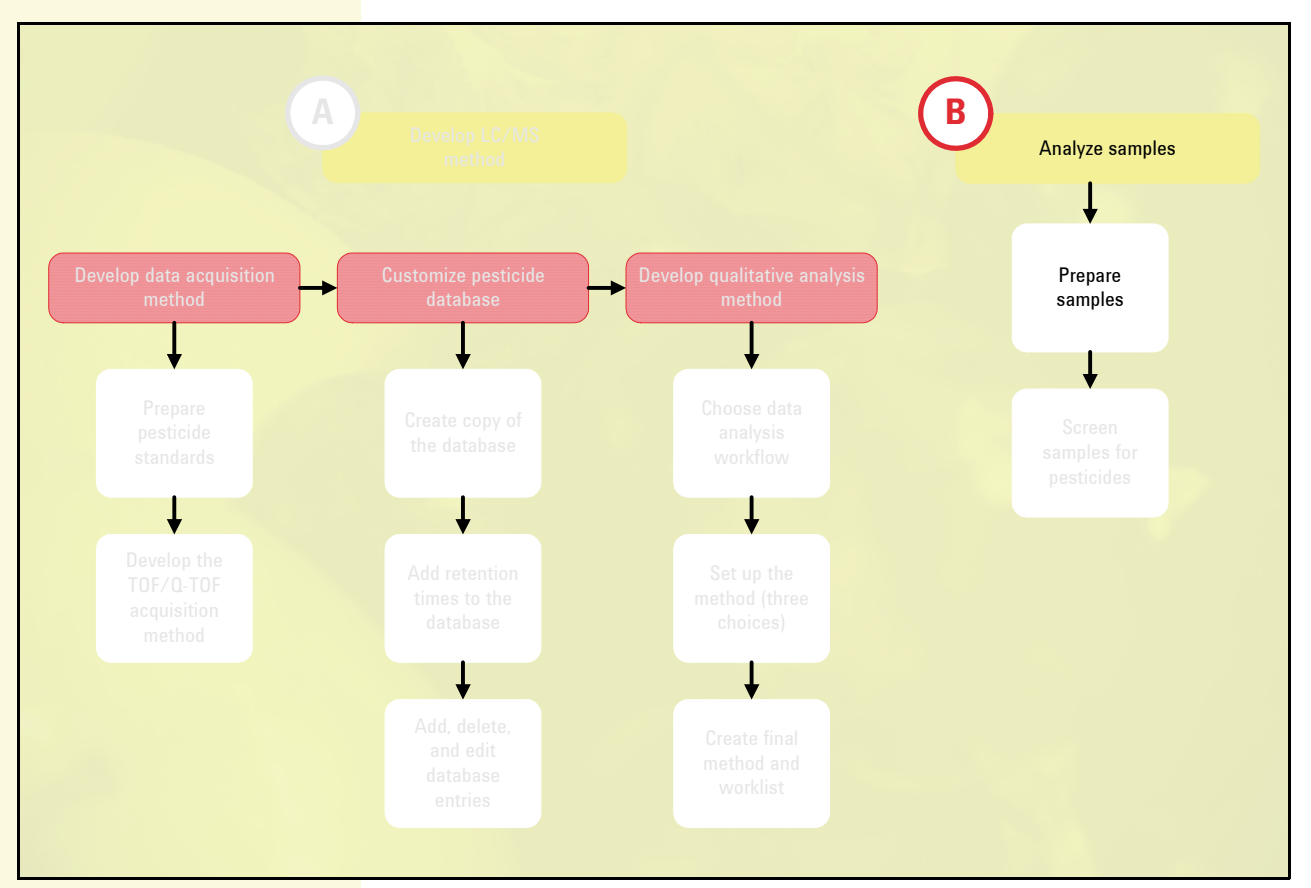

You can get more information about SampliQ QuEChERS on the Agilent Web site, including a standard operating procedure and a demo video to help you get started. An application compendium (5990-4977EN) describes food safety applications, with an emphasis on pesticide analysis.

If you analyze other matrices, such as soil or water, you need a different sample preparation method than the one given here.

Be sure to prepare any necessary QC samples and blanks along with your other samples. For examples, see the list to the right of step 1 on page 59.

### Analyzing Samples

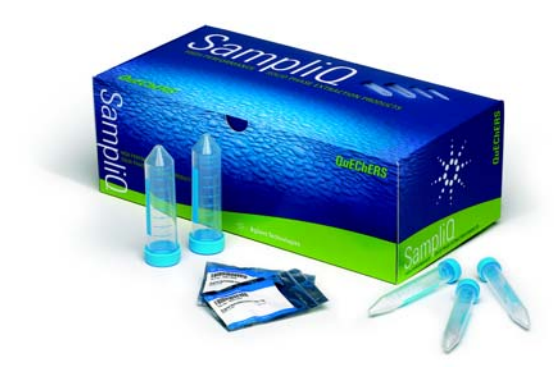

**Figure 11** QuEChERS stands for **qu**ick, **e**asy, **ch**eap, **e**ffective, **r**ugged and **s**afe. These adjectives describe this sample preparation technique for multi-residue pesticide analysis in fruits and vegetables.

- 1. Weigh samples.
- 2. Spike samples.
- 3. Vortex 30 sec.
- 4. Add 15 mL of 1% acetic acid in acetonitrile.
- 5. Add extraction packet.
- 6. Cap and hand-shake vigorously for 1 min.
- 7. Centrifuge at 4000 rpm for 5 min.
- 8. Transfer sample extract to cleanup kit.

- Weigh 15 g (±0.1 g) of homogenized spinach sample.
- Spike samples as necessary with:
  - Standards to determine recoveries
  - Standards of targeted pesticides at the desired detection limit (to ensure that they are detected)
  - Internal standard solution

 To each tube, add an Agilent SampliQ QuEChERS AOAC buffered extraction salt packet (from Agilent p/n 5982-5755).

Each packet contains 6 g anhydrous MgSO<sub>4</sub> and 1.5 g anhydrous sodium acetate.

Some Agilent SampliQ QuEChERS kits contain ceramic homogenizers, which make the shaking step easier and more consistent.

 Transfer upper layer to dispersive SPE kit for highly pigmented fruits and vegetables:

- 1 mL to p/n 5982-5321 or
- 8 mL to p/n 5982-5356

- 9. Vortex 1 min.
- 10. Centrifuge.
- 11. Transfer upper layer.
- 12. Add water.
- 13. Cap and vortex.

- Centrifuge 2-mL tubes at 13000 rpm for 2 min, or 15-mL tubes at 4000 rpm for 5 min.
- Transfer 200  $\mu L$  of the upper layer to an autosampler vial.
- Add 800  $\mu L$  of water or appropriate standard spiking solution.
- Cap the sample and vortex 1 min, to prepare for LC/MS analysis.

# Screen samples for pesticides

In this exercise, you learn to do TOF or Q-TOF LC/MS analyses of samples and standards.

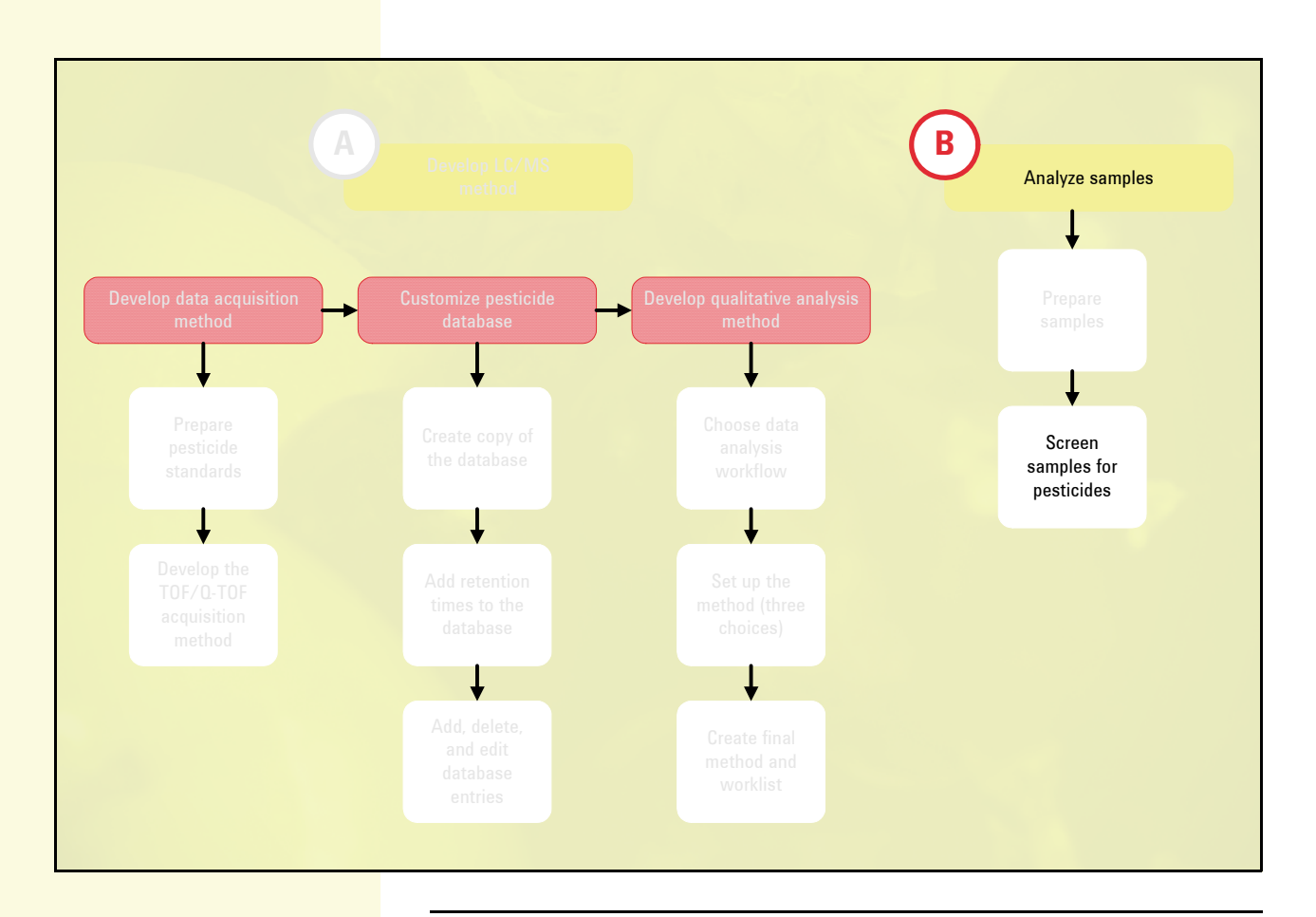

- 1. Make sure you have all the standards and samples you need.
- Make sure you have the following prepared in the appropriate containers for your LC autosampler:
  - Pesticide standards and/or QC samples to verify method performance
  - Sample extracts
  - Solvent blanks
  - · Double blanks (no internal standard)

Analyze appropriate standards and QC samples to meet requirements of regulatory agencies and standard operating procedures for your lab. Make sure that you validate your method.

For quality control, Agilent also suggests zero control samples (samples known to be pesticide-free), to check for possible contamination in the sample preparation process.

### Analyzing Samples

- 2. Put the standards and samples into the LC autosampler.
- 3. Start the MassHunter Data Acquisition program.
- Set up a worklist to perform a completely automated screening analysis.
- Double-click the Data Acquisition icon on your desktop.
- a If necessary, click the **Worklist** button on the toolbar to display the Worklist pane.
- b To set up the worklist run, click Worklist > Worklist Run Parameters.
- c Set the **Data File Path**, verify that the other parameters are set properly, and click **OK**.
- d Click Worklist > Add Multiple Samples.
- e Type or select the necessary information in the Sample Information tab. Be sure to select the correct method(s).
- f Click the Sample Position tab.
- g Drag to select the sample positions, then click **OK**.
- h Verify that the worklist has been populated with samples.
- i Edit the worklist table as necessary. Be sure that it is set to run both data acquisition and data analysis, using the methods you developed in earlier exercises.

If you need practice to run a worklist, see the following:

- End of step 4 in the "Getting Started" section of the Agilent 6200 Series TOF and 6500 Series Q-TOF LC/MS System Quick Start Guide
- Task 2 in the "Set up and run single samples and worklists" section of the Agilent MassHunter Workstation Software – Data Acquisition for 6200 Series TOF and 6500 Series Q-TOF Familiarization Guide (Agilent publication G3335-90066, Third Edition, May 2009)
- 5. Run the analysis.
- a To start the run, click the **Run Worklist** button on the toolbar.

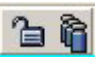

- b Wait for the worklist to finish.
- c Verify that your analysis was successful. See Figure 12 as an example.

You can run the worklist in either locked or unlocked mode. When the mode is locked, no one can change the method or the worklist while the worklist is running.

## 6. Review the reports that are automatically generated.

- a Verify that any standards and QC samples gave appropriate results.
- **b** Review the sample data to ensure that the data acquisition and data analysis worked properly.

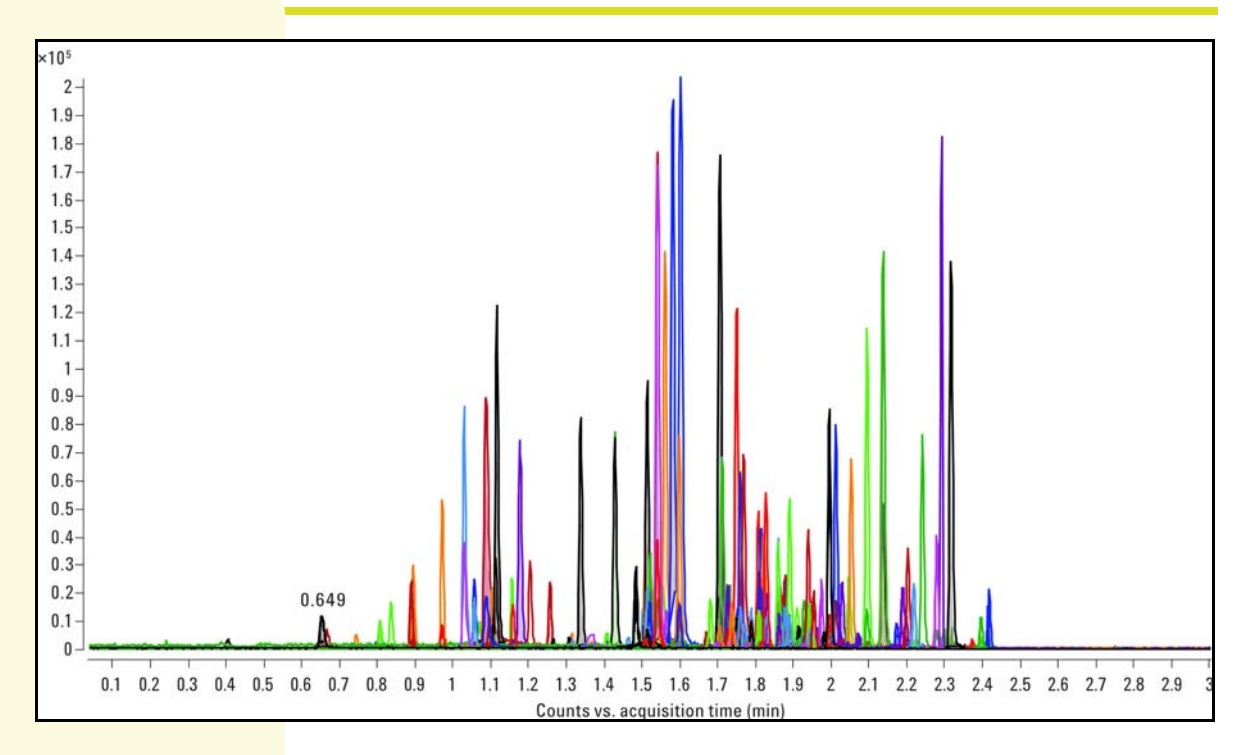

**Figure 12** This example shows an extracted compound chromatogram (ECC) from a TOF analysis of 100 pesticides in 3 min. This analysis used an Agilent 1290 Infinity LC System and an Agilent 6540 Ultra High Definition Q-TOF LC/MS System.

## **Reference Information**

This chapter lists the lab equipment, lab supplies, and chemicals you need to do these analyses. It provides LC/MS settings, as well as tips to optimize data analysis. It also lists manuals, application and technical notes, and other reference materials that will help you to be successful with your analyses.

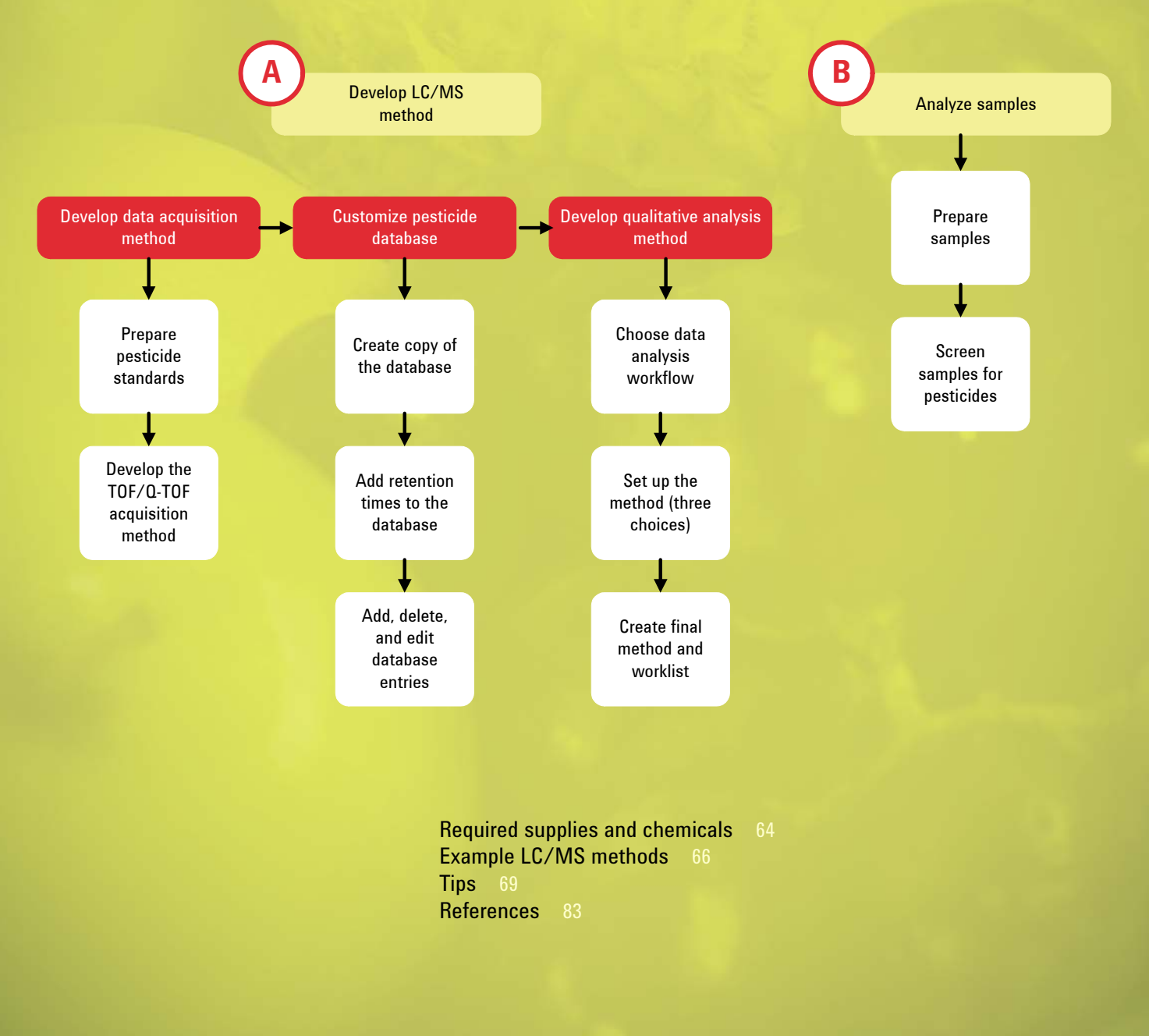

••••• •••• The lab equipment, solvents, and chemicals that you need will depend on the sample matrix and pesticides to be analyzed. The following sections give general guide-

# **Required supplies and chemicals**

lines.

# Required equipment and lab supplies

| Description                                                                                                    | Vendor and part number                         |
|----------------------------------------------------------------------------------------------------|------------------------------------------------|
| Analytical balance                                                                                                    |                                                |
| Spatula, to weigh standards                                                                                                    |                                                |
| Weigh boats or paper                                                                                                    |                                                |
| Protective gloves                                                                                                    |                                                |
| Safety glasses                                                                                                    |                                                |
| Lab coat or other protective clothing                                                                                                    |                                                |
| Fume hood                                                                                                    |                                                |
| Volumetric flasks, for standard preparation                                                                                                    |                                                |
| Pipetman micropipettors, (P-10, P-20, P-200, P-1000)<br>or equivalent                                                                             | •Gilson                                        |
| Vials to store pesticide standards, for example:                                                                                                  |                                                |
| •2-mL amber vials, 100/pk                                                                                                    | •Agilent p/n 5182-0716                         |
| •Blue screw caps (for 2-mL vials), 100/pk, PTFE/sil-<br>icone/PTFE septa                                                                          | •Agilent p/n 5182-0723                         |
| Refrigerator for flammables storage (to store pesti-                                                                                              |                                                |
| cide standards)                                                                                                    |                                                |
| Containers for LC autosampler                                                                                                    |                                                |
| Analytical LC column, for example:<br>•Agilent ZORBAX Eclipse Plus C18 Rapid Resolution<br>High Throughput (RRHT) column, 2.1 × 100 mm,<br>1.8 um | •Agilent p/n 959764-902                        |
| •Agilent ZORBAX Eclipse Plus C18 Rapid Resolution<br>High Definition (RRHD) column, 2.1 × 100 mm,                                                 | •Agilent p/n 959758-902                        |
| •Agilent ZORBAX Eclipse Plus C18 RRHD column,<br>2.1 × 150 mm, 1.8 μm                                                                             | •Agilent p/n 959759-902                        |
| Container to capture LC waste (for example, old solvent bottle in secondary containment)                                                          |                                                |
| SampliQ QuEChERS Buffered Extraction Kit, AOAC<br>Method (used for analysis of pesticides in spinach)                                             | •Agilent p/n 5982-5755                         |
| Centrifuge (used for analysis of pesticides in spin-<br>ach)                                                                                      |                                                |
| Vortex mixer                                                                                                    |                                                |
| SampliQ QuEChERS Dispersive SPE Cleanup Kit, EN<br>Method (used for analysis of pesticides in spinach,<br>not for use with planar pesticides)     | •Agilent p/n 5982-5321 <i>or</i> 5982-<br>5356 |

Nitrogen gas, for MS

# Required chemicals – solvents, reagents, and standards

| Description                                                                                        | Vendor and part number   |
|----------------------------------------------------------------------------------------------------|--------------------------|
| Pesticide standards                                                                                |                          |
| Solvents to prepare pesticide standards, pesticide or LC/MS grade recommended                      |                          |
| LC solvents (for example, acetonitrile and/or metha-<br>nol), pesticide or LC/MS grade recommended |                          |
| Milli-Q water or equivalent                                                                        |                          |
| Glacial acetic acid, 99.9% (highest purity)                                                        |                          |
| Formic acid (highest purity)                                                                       |                          |
| Ammonium acetate (highest purity)                                                                  |                          |
| Ammonium formate (highest purity), for example:<br>•5 M ammonium formate                           | •Agilent p/n G1946-85021 |

## Optional equipment and chemicals

### Description

Ultrasonic bath

Vendor and part number

# Example LC/MS methods

## Settings for test mix samples – positive and negative ion

This section provides examples of LC/MS settings for this workflow. These settings are taken from an Agilent publication:

 "An Application Kit for Multi-Residue Screening of Pesticides using LC/TOF or Q-TOF with a Pesticide Personal Compound Database" (Agilent application note 5990-4251EN, August 2009)

These conditions were chosen for the test mixes that are included with the Agilent MassHunter Personal Pesticide Database Kit (G6854AA), but may apply for other samples as well.

| Parameter                                             | Setting                                                                                 |
|-------------------------------------------------------|-----------------------------------------------------------------------------------------|
| Parameters for Agilent 1260 Infinity LC or Agilent 12 | 00 Series Rapid Resolution LC                                                           |
| Column                                                | Agilent ZORBAX Eclipse Plus C18<br>RRHT, 2.1 × 100 mm, 1.8 µm<br>Agilent p/n 959764-902 |
| Column temperature                                    | 35 °C                                                                                   |
| Injection volume                                      | 5 µL                                                                                    |
| Autosampler temperature                               | Ambient                                                                                 |
| Needle wash                                           | 5 sec with methanol                                                                     |
| Mobile phase                                          | A = 5 mM acetic acid in water<br>B = 100% acetonitrile                                  |
| Flow rate                                             | 0.3 mL/min                                                                              |
| Gradient                                              | 5% B at 0 min to 95% B at 12 min                                                        |
| Stop time                                             | 12 min                                                                                  |
| Post time                                             | 3 min                                                                                   |
| Agilent 6530 Q-TOF parameters, Agilent Jet Stream of  | conditions                                                                              |
| Drying gas temperature                                | 250 °C                                                                                  |
| Drying gas flow                                       | 7 L/min                                                                                 |
| Nebulizer pressure                                    | 40 psi                                                                                  |
| Sheath gas temperature                                | 325 °C                                                                                  |
| Sheath gas flow                                       | 11 L/min                                                                                |
| Capillary + ion                                       | 3500 V                                                                                  |
| Nozzle voltage                                        | 0 V                                                                                     |
| Capillary – ion                                       | 2500 V                                                                                  |
| Nozzle voltage                                        | 1500 V                                                                                  |
| Acquisition mode                                      | MS1                                                                                     |
| Min range                                             | 100 <i>m/z</i>                                                                          |
| Max range                                             | 1100 <i>m/z</i>                                                                         |
| Scan rate                                             | 1.4/sec                                                                                 |
| Reference masses, positive ion                        | 121.050873: [M+H] <sup>+</sup> for purine<br>922.009798: [M+H] <sup>+</sup> for HP-921  |

66

### Reference Information

### Example LC/MS methods

| Parameter                      | Setting                                                                        |
|--------------------------------|--------------------------------------------------------------------------------|
| Reference masses, negative ion | 119.0362: [M–H] <sup>–</sup> for purine                                        |
|                                | 980.016375: [M+C <sub>2</sub> H <sub>3</sub> O <sub>2</sub> ] <sup>-</sup> for |
|                                | HP-921 acetate adduct                                                          |

## Settings for Agilent 1260 Infinity LC + 6230 TOF

These conditions were optimized for a 17-min analysis of 200 pesticides.

| Parameter                                  | Setting                                                                                 |
|--------------------------------------------|-----------------------------------------------------------------------------------------|
| Parameters for Agilent 1260 Infinity LC or | Agilent 1200 Series Rapid Resolution LC                                                 |
| Column                                     | Agilent ZORBAX Eclipse Plus C18<br>RRHT, 2.1 × 100 mm, 1.8 μm<br>Agilent p/n 959764-902 |
| Column temperature                         | 55 °C                                                                                   |
| Injection volume                           | 5 µL                                                                                    |
| Autosampler temperature                    | 6 °C                                                                                    |
| Needle wash                                | Flushport (methanol: water 75:25),<br>5 sec                                             |
| Mobile phase                               | A = Water with 5 mM ammonium<br>formate + 0.01% formic acid                             |
|                                            | B = 5 mM ammonium formate +<br>0.01% formic acid in 95:5 ace-<br>tonitrile:water        |
| Flow rate                                  | 0.3 mL/min                                                                              |
| Gradient                                   | 6% B at 0 min<br>6% B at 0.5 min<br>95% B at 14 min<br>95% B at 17 min                  |
| Stop time                                  | 17 min                                                                                  |
| Post time                                  | 3 min                                                                                   |
| Agilent 6230 TOF parameters, Agilent Jet   | Stream conditions                                                                       |
| Drying gas temperature                     | 225 °C                                                                                  |
| Drying gas flow                            | 9 L/min                                                                                 |
| Nebulizer pressure                         | 25 psi                                                                                  |
| Sheath gas temperature                     | 350 °C                                                                                  |
| Sheath gas flow                            | 11 L/min                                                                                |
| Capillary voltage                          | 4500 V                                                                                  |
| Nozzle voltage                             | 500 V                                                                                   |
| Acquisition mode                           | MS1                                                                                     |
| Min range                                  | 25 <i>m/z</i>                                                                           |
| Max range                                  | 3200 <i>m/z</i>                                                                         |
| Scan rate                                  | 3/sec                                                                                   |
| Reference masses, positive ion             | 121.050873: [M+H] <sup>+</sup> for purine<br>922.009798: [M+H] <sup>+</sup> for HP-921  |

## Settings for Agilent 1290 Infinity LC + 6540 Q-TOF

These conditions were optimized for a 3-min analysis of 100 pesticides.

| Parameter                                       | Setting                                                                                 |
|-------------------------------------------------|-----------------------------------------------------------------------------------------|
| Agilent 1290 Infinity LC parameters             |                                                                                         |
| Column                                          | Agilent ZORBAX Eclipse Plus C18<br>RRHD, 2.1 × 100 mm, 1.8 μm<br>Agilent p/n 959758-902 |
| Column temperature                              | 60 °C                                                                                   |
| Injection volume                                | 5 µL                                                                                    |
| Autosampler temperature                         | 6 °C                                                                                    |
| Needle wash                                     | Flushport (methanol: water 75:25),<br>5 sec                                             |
| Mobile phase                                    | A = Water with 5 mM ammonium<br>formate + 0.01% formic acid                             |
|                                                 | B = 5 mM ammonium formate +<br>0.01% formic acid in 95:5 ace-<br>tonitrile:water        |
| Flow rate                                       | 1.0 mL/min                                                                              |
| Gradient                                        | 6% B at 0 min<br>6% B at 0.15 min<br>95% B at 2.1 min<br>95% B at 3 min                 |
| Stop time                                       | 3 min                                                                                   |
| Post time                                       | 1 min                                                                                   |
| Agilent 6540 Q-TOF parameters, Agilent Jet Stre | am conditions                                                                           |
| Drying gas temperature                          | 325 °C                                                                                  |
| Drying gas flow                                 | 8 L/min                                                                                 |
| Nebulizer pressure                              | 60 psi                                                                                  |
| Sheath gas temperature                          | 350 °C                                                                                  |
| Sheath gas flow                                 | 12 L/min                                                                                |
| Capillary voltage                               | 4000 V                                                                                  |
| Nozzle voltage                                  | 500 V                                                                                   |
| Acquisition mode                                | MS1                                                                                     |
| Min range                                       | 100 <i>m/z</i>                                                                          |
| Max range                                       | 1000 <i>m/z</i>                                                                         |
| Scan rate                                       | 10/sec                                                                                  |
| Reference masses, positive ion                  | 121.050873: [M+H] <sup>+</sup> for purine                                               |

922.009798: [M+H]<sup>+</sup> for HP-921

### **Tips**

### Initial settings for Find by Molecular Feature Extraction

The figures in this section show you starting parameters for molecular feature extraction. You will likely need to optimize the settings, as described in the following pages.

To view and change the settings, in the Method Explorer, click **MS Target Compound Screening Workflow > Find by Molecular Feature**. Then click the appropriate tab.

### Extraction tab

| Extraction Ion Species Compound F                                             | Filters   Mass Filters | Mass Defect Resu | lts |
|-------------------------------------------------------------------------------|------------------------|------------------|-----|
| Extraction algorithm                                                          |                        |                  |     |
| Target data type Small molecules (c                                           | hromatographic)        | ~                |     |
| Input data range                                                              |                        |                  |     |
| Restrict retention time to 🛕                                                  | 2.000-12.000           | minutes          |     |
| Restrict m/z to                                                               |                        | m/z              |     |
| Peak filters                                                                  |                        |                  |     |
| <ul> <li>Use peaks with signal-to-noise<br/>(Profile spectra only)</li> </ul> | >= 5.0                 |                  |     |
| <ul> <li>Use peaks with height<br/>(Profile and centroid spectra)</li> </ul>  | >= [1 000              | counts           |     |
|                                                                               |                        |                  |     |
|                                                                               |                        |                  |     |
|                                                                               |                        |                  |     |
|                                                                               |                        |                  |     |
|                                                                               |                        |                  |     |

Figure 13 Find by Molecular Feature – Extraction tab

### Target data type

• Set to Small molecules (chromatographic).

### **Restrict retention time to**

- To reduce computation time, use a smaller window. However, be sure to include the full retention time range where pesticides elute.
- MFE baseline establishment requires 0.3 minutes on either side of the chromatographic peak, so avoid cutting off necessary data.
- Zero is not a valid value, but you can use 0.01.

### Restrict m/z to

• To reduce computation time, use a smaller window. However, be sure to include all the m/z values you need for pesticides.

### Use peaks with height

- This setting is very important. If it is too low, you detect noise and MFE takes a long time to run. If it is too high, the algorithm may fail to detect analytes of interest, or may not detect the isotope peaks that aid with identification.
- A typical setting is about 1000 counts, but it varies with TOF data acquisition parameters and the cleanliness of each system. A setting of up to 5000 may be appropriate. TOF signal (number of counts) is a function of the number of summed transients. A change in acquisition rate changes the number of summed transients, and therefore requires you to adjust this setting.
- In general, set this value to 3X the threshold setting in MassHunter Data Acquisition.
- Or examine spectra to determine the noise level empirically and set the value to 3X the noise level.

To determine the noise level in spectra, do the following;

- a Extract the ions of a few pesticides that you analyzed.
- b Get the spectra at the top of the peak.
- c Look at the noise. For example, expand the y-axis to show 0 to 5000 counts and note the y-axis value of random mass peaks. If they occur around 1000 counts, set **Use peaks with height** to **3000**.

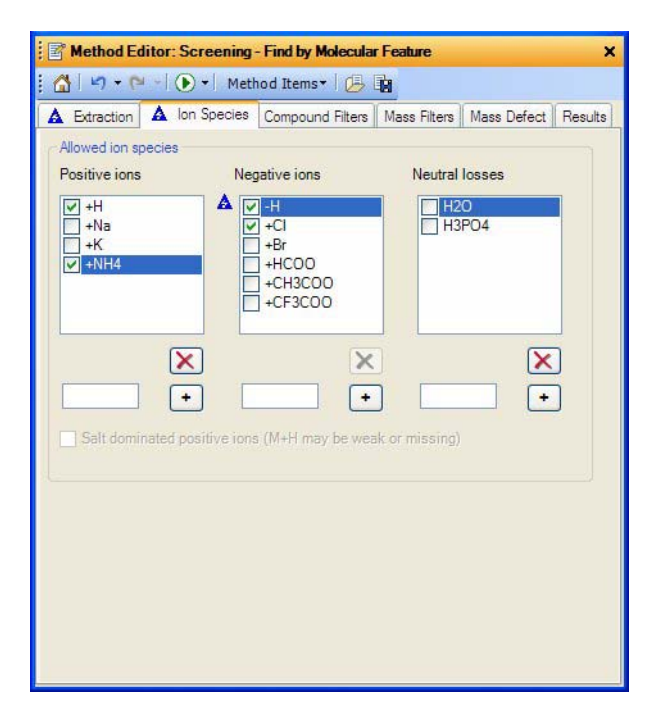

Figure 14 Find by Molecular Feature – Ion Species tab

- Mark check boxes for the adduct ions you expect to see. For example, in positive ion mode:
  - If the mobile phase is water/acetonitrile with 0.1% formic acid (or 1% acetic acid), then the expected precursor ion is [M+H]<sup>+</sup>.

### Ion Species tab

- For some analytes, if the mobile phase modifier is changed to 5 mM ammonium formate (or ammonium acetate), then the precursor may be either [M+H]<sup>+</sup> or [M+NH<sub>4</sub>]<sup>+</sup>.
- Sodium ion (Na<sup>+</sup>) if present can give a precursor of [M+Na]<sup>+</sup>.

### **Compound Filters tab**

| traction Ion Species    | Compound Filters | Mass Filters | Mass Defect | Results |
|-------------------------|------------------|--------------|-------------|---------|
| leight                  |                  |              |             |         |
| Relative height         | >=               | 2.500        | %           |         |
| Absolute height         | >=               | 5000         | counts      |         |
| Limit to the largest    |                  | 100          | compoun     | ds      |
| Compound location       |                  |              |             |         |
| ] Restrict retention ti | mes to           |              | minutes     |         |
| harge states            |                  |              |             |         |
| Restrict charge sta     | tes to           |              | Z           |         |
| HD file filtering       |                  |              |             |         |
| Apply all filters to M  | /HD file         |              |             |         |
| Do not filter MHD fi    | le               |              |             |         |

*Figure 15* Find by Molecular Feature – Compound Filters tab

• Use no filters.

### Mass Filters tab

|                   | Compound Filters      | Mass Filters   | Mass Defect   | Results |
|-------------------|-----------------------|----------------|---------------|---------|
| s filters         |                       |                |               |         |
| Filter mass list  |                       | 5              | i.000 pr      | m       |
| nclude only these | nass(es)              |                | ~             |         |
| ource of masses — |                       |                |               |         |
| ) These masses:   |                       |                |               |         |
|                   |                       |                |               | ~       |
|                   |                       |                |               |         |
|                   |                       |                |               |         |
|                   |                       |                |               |         |
|                   |                       |                |               | _       |
| (type a comma-    | separated list of ma  | asses like "14 | 2 1012 253 40 | 03)     |
|                   |                       |                |               | 4       |
|                   |                       |                |               |         |
| C Manadurator     | Velatabanan Velatault |                |               |         |

Figure 16 Find by Molecular Feature – Mass Filters tab

- Use this filter to include masses of interest. For example, you can include only those in your pesticide database. For details, see step 8 on page 45.
- You can exclude background ions. Make sure that none of the excluded masses are those of pesticides.
# Mass Defect tab

| ction Ion Species Compound Fil | ters Mass Filters | Mass Defect | Results |
|--------------------------------|-------------------|-------------|---------|
| lass defect filtering          |                   |             |         |
| Filter results on mass defects |                   |             |         |
| xpected mass defect            |                   |             |         |
| Constant                       |                   |             |         |
| 0.0000 Da + (                  | 0.0000 per        | 100.00      | Da )    |
|                                | Calculate fro     | n formula   |         |
|                                |                   |             |         |
| lass defect tolerance          |                   |             |         |
| Constant (symmetric)           |                   |             |         |
| /- 0.0100 Da                   |                   |             |         |
|                                |                   |             |         |
|                                |                   |             |         |
|                                |                   |             |         |
|                                |                   |             |         |
|                                |                   |             |         |

Figure 17 Find by Molecular Feature – Mass Defect tab

• Use no filters.

| 🖹 Metho      | od Editor: Sc   | reening - Find by                | Molecular Fea | ature       |         |
|--------------|-----------------|----------------------------------|---------------|-------------|---------|
| <u>6</u>   5 | • [* •] ()      | <ul> <li>Method Items</li> </ul> | •   🖉 😼       |             |         |
| Extraction   | Ion Species     | Compound Filters                 | Mass Filters  | Mass Defect | Results |
| Previous     | s results       |                                  |               |             |         |
| 🔽 Dele       | te previous co  | mpounds                          |               |             |         |
| New res      | ults            |                                  |               |             |         |
| O High       | light first com | pound                            |               |             |         |
| 💿 High       | light all compo | ounds                            |               |             |         |
| Chromat      | tograms and sp  | ectra                            |               |             |         |
| Extra        | act EIC         |                                  |               |             |         |
| Extra        | act ECC         |                                  |               |             |         |
| Extra        | act MFE spect   | rum                              |               |             |         |
| Extra        | act raw spectr  | um                               |               |             |         |
|              | Clip extracted  | raw spectrum                     |               |             |         |
|              | Asymmetric (n   | 1/z) 💙 -                         | 5.0000        | + 10.0000   |         |
| Display I    | limits          |                                  |               |             |         |
| 🗌 Disp       | lay only the la | rgest                            | 100           | 1           |         |
|              |                 |                                  |               |             |         |
|              |                 |                                  |               |             |         |
|              |                 |                                  |               |             |         |
|              |                 |                                  |               |             |         |
|              |                 |                                  |               |             |         |

*Figure 18* Find by Molecular Feature – Results tab

# Results tab

## Charge State tab

#### **Chromatograms and spectra**

- ECC Extracted Compound Chromatogram is the chromatographic peak as seen by MFE. The ECC shows the isotopes as a merged chromatogram, and includes only the narrow time window when the compound is eluted.
- During method development, you may mark check boxes for Extract EIC and Extract ECC. After you perform MFE, compare the ECCs and the EICs, particularly for low-abundance peaks. If they look similar, you are likely using appropriate settings for MFE. If they are noisy, you may need to increase the setting (on the Extraction tab) for Use peaks with height.
- After method development, clear the check boxes for Extract EIC and Extract ECC, to reduce memory usage. You can always look at results interactively later. To do so, right-click a compound, then click Extract complete result set.

#### To get here:

- a In the Method Explorer, click Find Compounds > Find by Molecular Feature.
- b Click the Charge State tab.

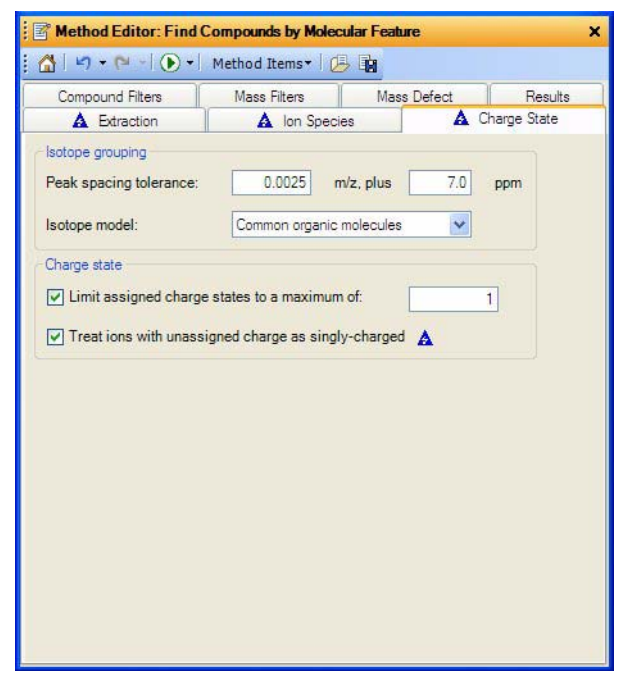

Figure 19 Find by Molecular Feature – Charge State tab

Limit assigned charge states to a maximum of • Set to 1.

Treat ions with unassigned charge as singly-charged

Mark this check box.

#### **Initial settings for Find by** The following figures show initial settings for Find by Formula. Notes below each figure describe the settings you will likely need to adjust for your analysis. **Formula** To view and change these settings, in the Method Explorer, click MS Target Compound Screening Workflow > Find by Formula. Then click the appropriate tab. Formula Source tab Method Editor: Screening - Find by Formula × 🚮 | 🔄 🗸 🍋 🚽 🕟 🖌 Method Items 🕇 📴 EIC Peak Filters Results Negative lons A Formula Source Formula Matching Positive lons Source of formulas to confirm O These formulas: (type a comma-separated list of formulas, e.g., "C6H6, CH4") O Compound exchange file (.CEF): ----Database E:\MassHunter\databases\Pesticides\_custom.cdb .... A O Worklist Database values to match Mass O Mass and retention time (retention time optional) O Mass and retention time (retention time required)

Figure 20 Find by Formula – Formula Source tab

#### Database

· Set to the folder and name of the database you wish to use.

#### Database values to match

· Click the appropriate option for your analysis. See the online Help for details.

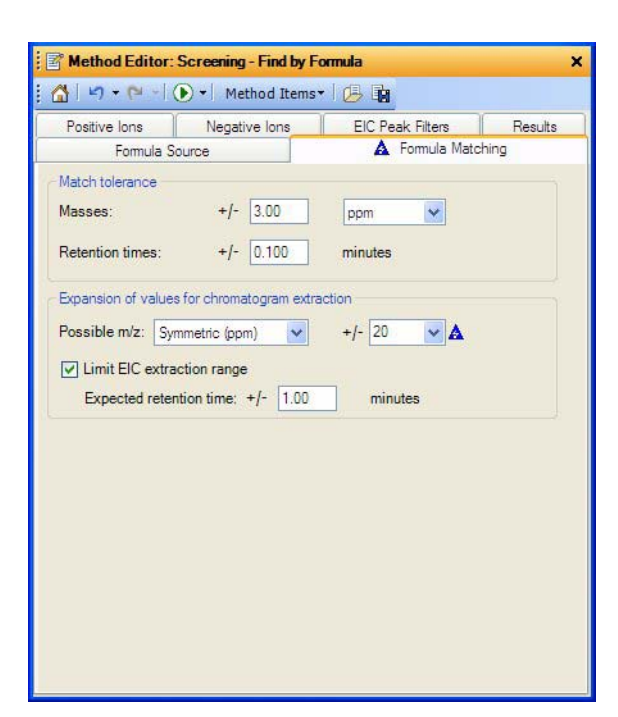

Figure 21 Find by Formula – Formula Matching tab

The settings on this tab have a large effect on the number of false positives and false negatives. To ensure results that are of high quality, it is very important to test these parameters with data files that you generate.

### Match tolerance

Try the settings in Figure 21 with your data, and adjust if necessary. For example:

- If interfering compounds coelute with some analytes, the mass error increases. Therefore, increase the number for **Masses**.
- If your retention times vary by more than ± 0.1 minutes, increase the number for Retention times.

#### Expansion of values for chromatogram extraction

Try the settings in Figure 21 with your data, and adjust if necessary. For example:

- If interfering compounds coelute with some analytes, the mass error increases. Therefore, increase the number for **Possible m/z**.
- **Expected retention time** determines the window for chromatogram extraction. The setting in Figure 21 is a good starting point. If your retention times are more variable, you may need to increase the window. However, Find by Formula will require more time to extract larger time windows.

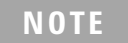

The windows for formula matching are all  $\pm$  settings. For example, if you set **Retention times** to **0.1** minutes, the program looks for a match within a 0.2-minute window.

## Positive lons tab

| 🛕 Formu               | la Source     | 🛕 Formula N            | latching |
|-----------------------|---------------|------------------------|----------|
| Positive lons         | Negative lons | EIC Peak Filters       | Results  |
| Charge carriers       | Ne            | utral losses           |          |
| -electron             |               | H2O                    |          |
| ✓ +H                  |               |                        |          |
| +Na<br>+K             |               |                        |          |
| +NH4                  |               |                        |          |
|                       |               |                        |          |
|                       |               |                        | _        |
|                       | • × L         |                        | ×        |
| Charma statas, if not | known Ag      | mantas                 |          |
| charge states, ir not |               | Dimers en 12M±H        | L.       |
| Charge state range    |               | Trimers e.g. [3M+H     | 1+<br>1  |
|                       |               | rinnera e.g., toiri ri |          |
|                       |               |                        |          |
|                       |               |                        |          |
|                       |               |                        |          |
|                       |               |                        |          |
|                       |               |                        |          |

*Figure 22* Find by Formula – Positive lons tab

#### **Charge carriers**

Mark check boxes for the adduct ions you expect to see. For example:

- If the mobile phase is water/acetonitrile with 0.1% formic acid (or 1% acetic acid), then the expected precursor ion is [M+H]<sup>+</sup>.
- For some analytes, if the mobile phase modifier is changed to 5 mM ammonium formate (or ammonium acetate), then the precursor may be either [M+H]<sup>+</sup> or [M+NH<sub>4</sub>]<sup>+</sup>.

Find by Formula goes faster when you mark fewer adduct ions, so mark only those that are necessary.

# Negative lons tab

| 🛕 Formula S               | ource         | 🛕 Formula N       | Matching     |
|---------------------------|---------------|-------------------|--------------|
| A Positive lons           | Negative lons | EIC Peak Filters  | Results      |
| Charge carriers           | Neuti         | al losses         |              |
| +electron                 |               | 120               |              |
| I +CI                     |               |                   |              |
| +Br                       |               |                   |              |
| +HC00                     |               |                   |              |
| +CF3C00                   |               |                   |              |
|                           |               |                   | $\mathbf{x}$ |
|                           |               |                   | <u> </u>     |
| Charge states, if not kno | wn Aggre      | egates            |              |
| Charge state range        | 1 Di          | mers e.g., [2M-H  | 1-           |
|                           | TI 🗌          | imers e.g., [3M-H | 1-           |
|                           |               |                   |              |
|                           |               |                   |              |
|                           |               |                   |              |
|                           |               |                   |              |
|                           |               |                   |              |

*Figure 23* Find by Formula – Negative lons tab

## **Charge carriers**

Mark check boxes for the adduct ions you expect to see. Find by Formula proceeds more quickly when you mark fewer adduct ions, so mark only those that are necessary.

## **EIC Peak Filters tab**

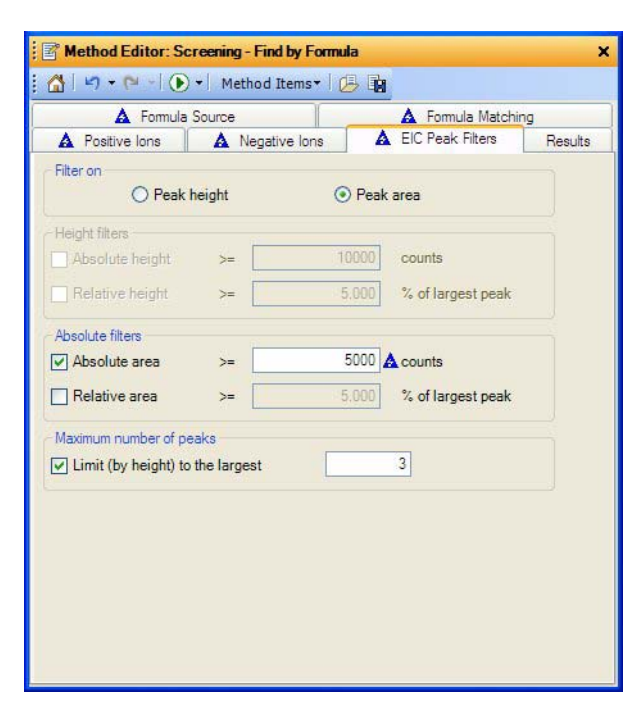

Figure 24 Find by Formula – EIC Peak Filters tab

The settings on this tab affect the balance of false positive and false negative results. Be sure to test these parameters with data files that you generate. You want to exclude noise, but not real peaks.

### Absolute area

• Examine your data and set to the smallest area you wish to retain from Find by Formula.

### Limit (by height) to the largest

• Set to the maximum number of peaks per extracted ion chromatogram (EIC).

# **Reference Information**

## Results tab

| A Negative lons     A EIC Peak Filters     A Results revious results      Delete previous compounds lew results     Highlight first compound     Highlight all compounds      Iatched results      Only generate compounds for matched formulas      thromatograms and spectra     Extract EIC     Extract EIC     Extract FIC | A Formula Source          | A Formula Matching      | A Positive Ion: |
|----------------------------------------------------------------------------------------------------|---------------------------|-------------------------|-----------------|
| revious results          Delete previous compounds         lew results         > Highlight first compound         > Highlight all compounds         Atched results         2 Only generate compounds for matched formulas         thromatograms and spectra         2 Extract EIC         2 Extract FIC                        | A Negative lons           | A EIC Peak Filters      | A Results       |
|                                                                                                    | Previous results          |                         |                 |
| lew results  Highlight first compound Highlight all compounds  Atched results Only generate compounds for matched formulas  hromatograms and spectra Extract EIC Extract EIC Extract raw spectrum                                                                                                    | Delete previous compou    | inds                    |                 |
|                                                                                                    | New results               |                         |                 |
| Highlight all compounds  Matched results Only generate compounds for matched formulas  thromatograms and spectra Extract EIC Extract EIC Extract raw spectrum                                                                                                    | Highlight first compound  | I                       |                 |
| Aatched results Only generate compounds for matched formulas Chromatograms and spectra Extract EIC Extract raw spectrum                                                                                                    | Highlight all compounds   |                         |                 |
| Only generate compounds for matched formulas Chromatograms and spectra Extract EIC Extract raw spectrum                                                                                                    | Matched results           |                         |                 |
| Chromatograms and spectra  Extract EIC  Extract raw spectrum                                                                                                    | Only generate compound    | ds for matched formulas |                 |
| Extract EIC Extract raw spectrum                                                                                                    | Chromatograms and spectra |                         |                 |
| Extract raw spectrum                                                                                                    | Extract EIC               |                         |                 |
|                                                                                                    | Extract raw spectrum      |                         |                 |
| Extract cleaned spectrum                                                                                                    | Extract cleaned spectru   | m 🛕                     |                 |
|                                                                                                    |                           |                         |                 |
|                                                                                                    |                           |                         |                 |
|                                                                                                    |                           |                         |                 |
|                                                                                                    |                           |                         |                 |

Figure 25 Find by Formula – Results tab

## Chromatograms and spectra

You may either mark or clear the check boxes. If you clear them, you can later extract the EICs and spectra interactively. Select the compound(s) in either the Compound List or Data Navigator, then right-click and click **Extract Complete Result Set**.

# Charge State tab

### To get here:

- a In the Method Explorer, click Find Compounds by Formula > Find by Formula Mass Spectra.
- b Click the **Charge State** tab.

| Method Editor: Find Co     | mpounds by Formula - Mass Spectra | × |
|----------------------------|-----------------------------------|---|
|                            | ethod Items / (马 国                |   |
| Peak Spectrum Charge State |                                   |   |
| Isotope grouping           |                                   |   |
| Peak spacing tolerance:    | 0.0025 m/z, plus 5.0 ppm          |   |
| Isotope model:             | Common organic molecules          |   |
| Charge state               |                                   |   |
| Limit assigned charge st   | tates to a maximum of: 1          |   |
| Treat ions with unassion   | ed charge as singly-charged       |   |
|                            |                                   |   |
|                            |                                   |   |
|                            |                                   |   |
|                            |                                   |   |
|                            |                                   |   |
|                            |                                   |   |
|                            |                                   |   |
|                            |                                   |   |
|                            |                                   |   |
|                            |                                   |   |
|                            |                                   |   |

Figure 26 Find by Formula – Charge State tab

### Limit assigned charge states to a maximum of

• Unless you know you have some pesticides that are doubly charged, set to 1.

# Settings to reduce processing time for Find by Formula

Because it uses extracted ion chromatograms, Find by Formula can find pesticides at very low levels. However, processing time can be long if you have MassHunter Qualitative Analysis version B.04 rather than B.05. To reduce processing time you may:

- Create a custom database with only the pesticides of interest, so fewer EICs are generated. For details, see Chapter 3, "Customizing the Personal Pesticide Database," starting on page 23. Specifically, read two sections:
  - "Create a copy of the database" on page 24
  - "Add, delete, and edit database entries" on page 35
- Add retention times to the custom database, so the EICs can use a smaller extraction window. Addition of retention times, described under "Add retention times to the database" on page 26, also reduces false positives.
- Eliminate unnecessary adduct ions, to reduce the number of EICs the algorithm generates.
- Minimize the time range for ion extraction.

To eliminate unnecessary adduct ions:

- a In Method Explorer, click **MS Target Compound Screening Workflow > Find by** Formula.
- b Click the **Positive lons** tab or the **Negative lons** tab (depending on which polarity you plan to run).
- c Mark check boxes for only the adducts you expect to see.

To minimize the time range for ion extraction:

- a In Method Explorer, click **MS Target Compound Screening Workflow > Find by** Formula.
- b Click the Formula Matching tab.
- c Mark the check box for Limit EIC extraction range.
- d Set Expected retention time to  $\pm$  1.0 min.

| References | The references in this list give valuable information that will help you set up multi-<br>residue screening of pesticides with the Agilent 6200 Series Accurate-Mass TOF<br>LC/MS System or the Agilent 6500 Series Accurate-Mass Q-TOF LC/MS System.<br>Many of these documents are available in the online Agilent Literature Library. |
|------------|----------------------------------------------------------------------------------------------------|
| Manuals    | <i>Agilent G6854AA MassHunter Personal Pesticide Database Kit Quick Start Guide</i><br>(Agilent publication 5990-4262EN, August 2009)                                                                                                    |
|            | Agilent 6200 Series TOF and 6500 Series Q-TOF LC/MS System Concepts Guide                                                                                                    |
|            | Agilent 6200 Series TOF and 6500 Series Q-TOF LC/MS System Quick Start Guide                                                                                                    |
|            | Agilent 6200 Series Time-of-Flight LC/MS Maintenance Guide                                                                                                    |
|            | Agilent 6224/6230 Series TOF LC/MS System Maintenance Guide                                                                                                    |
|            | Agilent 6500 Series Q-TOF LC/MS System Maintenance Guide                                                                                                    |
|            | Agilent MassHunter Workstation Software – Data Acquisition for 6200 Series TOF<br>and 6500 Series Q-TOF Familiarization Guide (Agilent publication G3335-90066, Third<br>Edition, May 2009)                                                                                                    |
|            | <i>Agilent MassHunter Workstation Software Qualitative Analysis Familiarization Guide</i> (Agilent publication G3336-90007, Revision B, February 2011)                                                                                                    |
|            | <i>Agilent G6854 MassHunter Personal Pesticide Database Quick Start Guide</i> (Agilent publication G6854-90003, First Edition, July 2009)                                                                                                    |
|            | <i>Agilent MassHunter Personal Compound Database and Library Quick Start Guide</i> (Agilent publication G3336-90006, First Edition, July 2009)                                                                                                    |
|            | <i>Agilent MassHunter Workstation Software Reporting Familiarization Guide</i> (Agilent publication G3335-90110, First Edition, July 2011)                                                                                                    |
|            | Note: All MassHunter software includes online Help, in addition to manuals. See the online Help for details about the software.                                                                                                    |
|            |                                                                                                    |
|            |                                                                                                    |
|            |                                                                                                    |
|            |                                                                                                    |
|            |                                                                                                    |
|            |                                                                                                    |
|            |                                                                                                    |

| Application and technical notes | "Pesticide Personal Compound Database for Screening and Identification" (Agilent technical note 5990-3976EN, May 2009)                                                                                                    |
|---------------------------------|----------------------------------------------------------------------------------------------------|
|                                 | "An Application Kit for Multi-Residue Screening of Pesticides using LC/TOF or Q-<br>TOF with a Pesticide Personal Compound Database" (Agilent application note 5990-<br>4251EN, August 2009)                                             |
|                                 | "Q-TOF LC/MS Screening and Confirming of Non-Targeted Pesticides in a Straw-<br>berry Extract" (Agilent application note 5990-3935EN, May 2009)                                                                                          |
|                                 | "Increased Productivity for Target Compound Screening Using TOF-MS and Accurate-Mass Databases with Optional Retention Time – Part 1: Unique Capabilities of Agilent Software" (Agilent technical note 5990-4828EN, December 2009)       |
|                                 | "Increased Productivity for Target Compound Screening Using TOF-MS and Accurate-Mass Databases with Optional Retention Time – Part 2: Integrated, Automated Workflows" (Agilent technical note 5990-4829EN, December 2009)               |
|                                 | "An Application Kit for the Screening of Samples for Analytes of Forensic and Toxi-<br>cological Interest using TOF or Q-TOF LC/MS with a Personal Forensics/Toxicology<br>Database" (Agilent application note 5990-4252EN, August 2009) |
|                                 | "Superior Molecular Formula Generation from Accurate-Mass Data" (Agilent techni-<br>cal note 5989-7409EN, January 2008)                                                                                                    |
|                                 | "Analysis of Pesticide Residues in Spinach Using Agilent SampliQ QuEChERS AOAC<br>Kit by LC/MS/MS Detection" (Agilent application note 5990-4248EN, August 2009                                                                          |
|                                 |                                                                                                    |
| Other references                | "How It Works Video – 6220 Accurate-Mass TOF LC/MS" (available on the Agilent Web site)                                                                                                    |
|                                 | "How It Works Video – 6500 Series Accurate-Mass Q-TOF LC/MS Systems" (available on the Agilent Web site)                                                                                                    |
|                                 | <i>MassHunter Personal Pesticide Database Kit Support Disk</i> – available with the Agi-<br>lent MassHunter Personal Pesticide Database Kit (G6854AA) – contains methods                                                                 |
|                                 | <i>Agilent MassHunter Reporting User Information DVD</i> (Agilent publication G6845-60007, May 2011)                                                                                                    |
|                                 | "Innovative Approaches for today's food analysis challenges – Agilent SampliQ<br>QuEChERS Food Safety Applications Notebook," Volume 2, (Agilent publication<br>5990-4977EN, December, 2009)                                             |
|                                 | "Agilent SampliQ QuEChERS Kits" (Agilent publication number 5990-3562EN, Febru-<br>ary, 2010)                                                                                                    |
|                                 | QuEChERS information is available on the Agilent Web site, including a standard operating procedure and a demo video to help you get started.                                                                                            |

www.agilent.com

# 

5990-7072EN

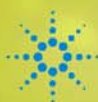

Agilent Technologies